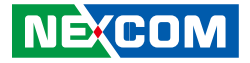

NEXCOM International Co., Ltd.

# Intelligent Platform & Services Business Unit PICMG Single Board Computer (PICMG 1.3) PEAK 888 User Manual

**NEXCOM International Co., Ltd.** Published January 2018

www.nexcom.com

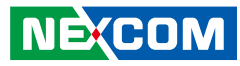

## CONTENTS

## Preface

NE:COM

| Copyright                          | iv  |
|------------------------------------|-----|
| Disclaimer                         | iv  |
| Acknowledgements                   | iv  |
| Regulatory Compliance Statements   | iv  |
| Declaration of Conformity          | iv  |
| RoHS Compliance                    | \   |
| Warranty and RMA                   | v   |
| Safety Information                 | vii |
| Installation Recommendations       | vii |
| Safety Precautions                 | i>  |
| Technical Support and Assistance   | >   |
| Conventions Used in this Manual    | >   |
| Global Service Contact Information | x   |
| Package Contents                   | xii |
| Ordering Information               | xi\ |

## **Chapter 1: Product Introduction**

| Overview                   | 1 |
|----------------------------|---|
| Key Features               | 1 |
| Hardware Specifications    | 2 |
| Knowing Your PEAK 888      | 4 |
| Knowing Your PEAK 888VL2-H | 5 |

### **Chapter 2: Jumpers and Connectors**

| Before You Begin6 | 5 |
|-------------------|---|
|-------------------|---|

| Precautions                                 | 6  |
|---------------------------------------------|----|
| Jumper Settings                             | 7  |
| Locations of the Jumpers and Connectors     | 8  |
| Jumpers                                     | 9  |
| CMOS Clear Select                           | 9  |
| AT/ATX Select                               | 9  |
| PCIe x16 Select                             | 10 |
| PCle x16 Select                             | 10 |
| RI Select                                   | 11 |
| Connector Pin Definitions                   | 12 |
| External Connectors                         | 12 |
| VGA Port                                    | 12 |
| LAN1 Port                                   | 12 |
| LAN2 Port                                   | 13 |
| USB 3.0 Ports                               | 13 |
| Internal Connectors                         | 14 |
| Power Input Connector                       | 14 |
| CPU Fan Connector                           | 14 |
| System Fan Connector                        | 15 |
| Power On/Off/Reset & PWR/HDD LED Pin Header | 15 |
| Debug Port                                  | 16 |
| COM1 RS232 Box Header Connector             | 16 |
| COM2 RS232/422/485 Box Header Connector     | 17 |
| COM3 RS232 Box Header Connector             | 17 |
| COM4 RS232 Box Header Connector             | 18 |
| USB 2.0 Connector                           | 18 |
| USB 2.0 Connector                           | 19 |

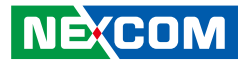

| USB 3.0 Box Header            | 19 |
|-------------------------------|----|
| HDA Pin Header                | 20 |
| SATA1 Connector               | 20 |
| SATA Power Connector          | 21 |
| SATA2 Connector               | 21 |
| SATA3 Connector               | 22 |
| SATA4 Connector               | 22 |
| SATA5 Connector               | 23 |
| Keyboard and Mouse Pin Header | 23 |
| DVI/HDMI Pin Header           | 24 |
| Printer Port                  | 24 |
| Switch 1                      | 25 |
| DisplayPort Connector         | 25 |
| M.2 Connector                 | 26 |
| Block Diagram                 | 27 |

## Chapter 3: BIOS Setup

| About BIOS Setup           | 28 |
|----------------------------|----|
| When to Configure the BIOS | 28 |
| Default Configuration      | 29 |
| Entering Setup             | 29 |
| Legends                    | 29 |
| BIOS Setup Utility         | 31 |
| Main                       | 31 |
| Advanced                   | 32 |
| Chipset                    | 41 |
| Security                   | 46 |
| Boot                       | 47 |
| Save & Exit                | 48 |
|                            |    |

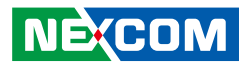

## PREFACE

## Copyright

This publication, including all photographs, illustrations and software, is protected under international copyright laws, with all rights reserved. No part of this manual may be reproduced, copied, translated or transmitted in any form or by any means without the prior written consent from NEXCOM International Co., Ltd.

## Disclaimer

NEXCOM

The information in this document is subject to change without prior notice and does not represent commitment from NEXCOM International Co., Ltd. However, users may update their knowledge of any product in use by constantly checking its manual posted on our website: http://www.nexcom.com. NEXCOM shall not be liable for direct, indirect, special, incidental, or consequential damages arising out of the use of any product, nor for any infringements upon the rights of third parties, which may result from such use. Any implied warranties of merchantability or fitness for any particular purpose is also disclaimed.

## Acknowledgements

PEAK 888 is a trademark of NEXCOM International Co., Ltd. All other product names mentioned herein are registered trademarks of their respective owners.

## **Regulatory Compliance Statements**

This section provides the FCC compliance statement for Class A devices and describes how to keep the system CE compliant.

## **Declaration of Conformity**

### FCC

This equipment has been tested and verified to comply with the limits for a Class A digital device, pursuant to Part 15 of FCC Rules. These limits are designed to provide reasonable protection against harmful interference when the equipment is operated in a commercial environment. This equipment generates, uses, and can radiate radio frequency energy and, if not installed and used in accordance with the instructions, may cause harmful interference to radio communications. Operation of this equipment in a residential area (domestic environment) is likely to cause harmful interference, in which case the user will be required to correct the interference (take adequate measures) at their own expense.

### CE

The product(s) described in this manual complies with all applicable European Union (CE) directives if it has a CE marking. For computer systems to remain CE compliant, only CE-compliant parts may be used. Maintaining CE compliance also requires proper cable and cabling techniques.

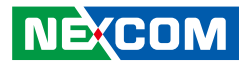

## **RoHS Compliance**

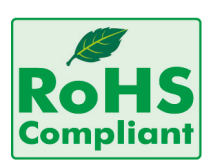

### NEXCOM RoHS Environmental Policy and Status Update

NEXCOM is a global citizen for building the digital infrastructure. We are committed to providing green products and services, which are compliant with

European Union RoHS (Restriction on Use of Hazardous Substance in Electronic Equipment) directive 2011/65/EU, to be your trusted green partner and to protect our environment.

RoHS restricts the use of Lead (Pb) < 0.1% or 1,000ppm, Mercury (Hg) < 0.1% or 1,000ppm, Cadmium (Cd) < 0.01% or 100ppm, Hexavalent Chromium (Cr6+) < 0.1% or 1,000ppm, Polybrominated biphenyls (PBB) < 0.1% or 1,000ppm, and Polybrominated diphenyl Ethers (PBDE) < 0.1% or 1,000ppm.

In order to meet the RoHS compliant directives, NEXCOM has established an engineering and manufacturing task force to implement the introduction of green products. The task force will ensure that we follow the standard NEXCOM development procedure and that all the new RoHS components and new manufacturing processes maintain the highest industry quality levels for which NEXCOM are renowned.

The model selection criteria will be based on market demand. Vendors and suppliers will ensure that all designed components will be RoHS compliant.

### How to recognize NEXCOM RoHS Products?

For existing products where there are non-RoHS and RoHS versions, the suffix "(LF)" will be added to the compliant product name.

All new product models launched after January 2013 will be RoHS compliant. They will use the usual NEXCOM naming convention.

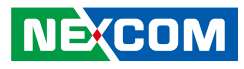

## Warranty and RMA

### **NEXCOM Warranty Period**

NEXCOM manufactures products that are new or equivalent to new in accordance with industry standard. NEXCOM warrants that products will be free from defect in material and workmanship for 2 years, beginning on the date of invoice by NEXCOM. HCP series products (Blade Server) which are manufactured by NEXCOM are covered by a three year warranty period.

### **NEXCOM Return Merchandise Authorization (RMA)**

- Customers shall enclose the "NEXCOM RMA Service Form" with the returned packages.
- Customers must collect all the information about the problems encountered and note anything abnormal or, print out any on-screen messages, and describe the problems on the "NEXCOM RMA Service Form" for the RMA number apply process.
- Customers can send back the faulty products with or without accessories (manuals, cable, etc.) and any components from the card, such as CPU and RAM. If the components were suspected as part of the problems, please note clearly which components are included. Otherwise, NEXCOM is not responsible for the devices/parts.
- Customers are responsible for the safe packaging of defective products, making sure it is durable enough to be resistant against further damage and deterioration during transportation. In case of damages occurred during transportation, the repair is treated as "Out of Warranty."
- Any products returned by NEXCOM to other locations besides the customers' site will bear an extra charge and will be billed to the customer.

### **Repair Service Charges for Out-of-Warranty Products**

NEXCOM will charge for out-of-warranty products in two categories, one is basic diagnostic fee and another is component (product) fee.

### **Repair Service Charges for Out-of-Warranty Products**

NEXCOM will charge for out-of-warranty products in two categories, one is basic diagnostic fee and another is component (product) fee.

### System Level

- Component fee: NEXCOM will only charge for main components such as SMD chip, BGA chip, etc. Passive components will be repaired for free, ex: resistor, capacitor.
- Items will be replaced with NEXCOM products if the original one cannot be repaired. Ex: motherboard, power supply, etc.
- Replace with 3rd party products if needed.
- If RMA goods can not be repaired, NEXCOM will return it to the customer without any charge.

### **Board Level**

- Component fee: NEXCOM will only charge for main components, such as SMD chip, BGA chip, etc. Passive components will be repaired for free, ex: resistors, capacitors.
- If RMA goods can not be repaired, NEXCOM will return it to the customer without any charge.

NEXCOM

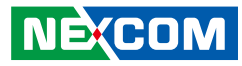

### Warnings

Read and adhere to all warnings, cautions, and notices in this guide and the documentation supplied with the chassis, power supply, and accessory modules. If the instructions for the chassis and power supply are inconsistent with these instructions or the instructions for accessory modules, contact the supplier to find out how you can ensure that your computer meets safety and regulatory requirements.

### Cautions

Electrostatic discharge (ESD) can damage system components. Do the described procedures only at an ESD workstation. If no such station is available, you can provide some ESD protection by wearing an antistatic wrist strap and attaching it to a metal part of the computer chassis.

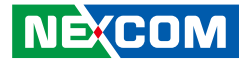

## **Safety Information**

Before installing and using the device, note the following precautions:

- Read all instructions carefully.
- Do not place the unit on an unstable surface, cart, or stand.
- Follow all warnings and cautions in this manual.
- When replacing parts, ensure that your service technician uses parts specified by the manufacturer.
- Avoid using the system near water, in direct sunlight, or near a heating device.
- The load of the system unit does not solely rely for support from the rackmounts located on the sides. Firm support from the bottom is highly necessary in order to provide balance stability.
- The computer is provided with a battery-powered real-time clock circuit. There is a danger of explosion if battery is incorrectly replaced. Replace only with the same or equivalent type recommended by the manufacturer. Discard used batteries according to the manufacturer's instructions.

## **Installation Recommendations**

Ensure you have a stable, clean working environment. Dust and dirt can get into components and cause a malfunction. Use containers to keep small components separated.

Adequate lighting and proper tools can prevent you from accidentally damaging the internal components. Most of the procedures that follow require only a few simple tools, including the following:

- A Philips screwdriver
- A flat-tipped screwdriver
- A grounding strap
- An anti-static pad

Using your fingers can disconnect most of the connections. It is recommended that you do not use needle-nose pliers to disconnect connections as these can damage the soft metal or plastic parts of the connectors.

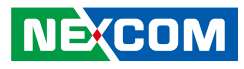

## **Safety Precautions**

- 1. Read these safety instructions carefully.
- 2. Keep this User Manual for later reference.
- 3. Disconnect this equipment from any AC outlet before cleaning. Use a damp cloth. Do not use liquid or spray detergents for cleaning.
- 4. For plug-in equipment, the power outlet socket must be located near the equipment and must be easily accessible.
- 5. Keep this equipment away from humidity.
- 6. Put this equipment on a stable surface during installation. Dropping it or letting it fall may cause damage.
- 7. The openings on the enclosure are for air convection to protect the equipment from overheating. DO NOT COVER THE OPENINGS.
- 8. Make sure the voltage of the power source is correct before connecting the equipment to the power outlet.
- 9. Place the power cord in a way so that people will not step on it. Do not place anything on top of the power cord. Use a power cord that has been approved for use with the product and that it matches the voltage and current marked on the product's electrical range label. The voltage and current rating of the cord must be greater than the voltage and current rating marked on the product.
- 10. All cautions and warnings on the equipment should be noted.

- 11. If the equipment is not used for a long time, disconnect it from the power source to avoid damage by transient overvoltage.
- 12. Never pour any liquid into an opening. This may cause fire or electrical shock.
- 13. Never open the equipment. For safety reasons, the equipment should be opened only by qualified service personnel.
- 14. If one of the following situations arises, get the equipment checked by service personnel:
  - a. The power cord or plug is damaged.
  - b. Liquid has penetrated into the equipment.
  - c. The equipment has been exposed to moisture.
  - d. The equipment does not work well, or you cannot get it to work according to the user's manual.
  - e. The equipment has been dropped and damaged.
  - f. The equipment has obvious signs of breakage.
- 15. Do not place heavy objects on the equipment.
- 16. The unit uses a three-wire ground cable which is equipped with a third pin to ground the unit and prevent electric shock. Do not defeat the purpose of this pin. If your outlet does not support this kind of plug, contact your electrician to replace your obsolete outlet.
- 17. CAUTION: DANGER OF EXPLOSION IF BATTERY IS INCORRECTLY REPLACED. REPLACE ONLY WITH THE SAME OR EQUIVALENT TYPE RECOMMENDED BY THE MANUFACTURER. DISCARD USED BATTERIES ACCORDING TO THE MANUFACTURER'S INSTRUCTIONS.

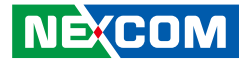

## **Technical Support and Assistance**

- 1. For the most updated information of NEXCOM products, visit NEXCOM's website at www.nexcom.com.
- 2. For technical issues that require contacting our technical support team or sales representative, please have the following information ready before calling:
  - Product name and serial number
  - Detailed information of the peripheral devices
  - Detailed information of the installed software (operating system, version, application software, etc.)
  - A complete description of the problem
  - The exact wordings of the error messages

### Warning!

- 1. Handling the unit: carry the unit with both hands and handle it with care.
- 2. Maintenance: to keep the unit clean, use only approved cleaning products or clean with a dry cloth.

## **Conventions Used in this Manual**

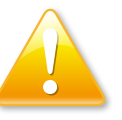

### Warning:

Information about certain situations, which if not observed, can cause personal injury. This will prevent injury to yourself when performing a task.

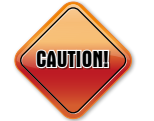

### Caution:

Information to avoid damaging components or losing data.

### Note:

Provides additional information to complete a task easily.

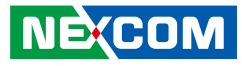

## **Global Service Contact Information**

### Headquarters NEXCOM International Co., Ltd.

9F, No. 920, Chung-Cheng Rd., ZhongHe District, New Taipei City, 23586, Taiwan, R.O.C. Tel: +886-2-8226-7786 Fax: +886-2-8226-7782 www.nexcom.com

### America USA NEXCOM USA

2883 Bayview Drive, Fremont CA 94538, USA Tel: +1-510-656-2248 Fax: +1-510-656-2158 Email: sales@nexcom.com www.nexcom.com

## Asia

### Taiwan NEXCOM Intelligent Systems

### **Taipei Office**

13F, No.920, Chung-Cheng Rd., ZhongHe District, New Taipei City, 23586, Taiwan, R.O.C. Tel: +886-2-8226-7796 Fax: +886-2-8226-7792 Email: sales@nexcom.com.tw www.nexcom.com.tw

### NEXCOM Intelligent Systems Taichung Office

16F, No.250, Sec. 2, Chongde Rd., Beitun Dist., Taichung City 406, R.O.C. Tel: +886-4-2249-1179 Fax: +886-4-2249-1172 Email: sales@nexcom.com.tw www.nexcom.com.tw

### Japan NEXCOM Japan

9F, Tamachi Hara Bldg., 4-11-5, Shiba Minato-ku, Tokyo, 108-0014, Japan Tel: +81-3-5419-7830 Fax: +81-3-5419-7832 Email: sales@nexcom-jp.com www.nexcom-jp.com

## China NEXCOM China

Floor 5, No.4, No.7 fengxian middle Rd., (Beike Industrial Park), Haidian District, Beijing, 100094, China Tel: +86-10-5704-2680 Fax: +86-10-5704-2681 Email: sales@nexcom.cn www.nexcom.cn

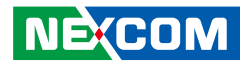

### **NEXCOM Shanghai**

Room 603/604, Huiyinmingzun Plaza Bldg., 1, No.609, Yunlin East Rd., Shanghai, 200333, China Tel: +86-21-5278-5868 Fax: +86-21-3251-6358 Email: sales@nexcom.cn www.nexcom.cn

### NEXCOM Surveillance Technology Corp.

Room202, Building B, the GuangMing Industrial Zone Zhonghua Rd., Minzhi Street, Longhua District, Shenzhen 518131, China Tel: +86-755-8364-7768 Fax: +86-755-8364-7738 Email: steveyang@nexcom.com.tw www.nexcom.cn

### **NEXCOM United System Service**

Hui Yin Ming Zun Building Room 1108, Building No. 11, 599 Yunling Road, Putuo District, Shanghai, 200062, China Tel: +86-21-6125-8282 Fax: +86-21-6125-8281 Email: frankyang@nexcom.cn www.nexcom.cn

### Europe United Kingdom NEXCOM EUROPE

10 Vincent Avenue, Crownhill Business Centre, Milton Keynes, Buckinghamshire MK8 0AB, United Kingdom Tel: +44-1908-267121 Fax: +44-1908-262042 Email: sales.uk@nexcom.eu www.nexcom.eu

### Italy NEXCOM ITALIA S.r.I

Via Lanino 42, 21047 Saronno (VA), Italia Tel: +39 02 9628 0333 Fax: +39 02 9625 570 Email: nexcomitalia@nexcom.eu www.nexcomitalia.it

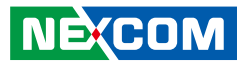

## Package Contents

Before continuing, verify that the PEAK 888 package that you received is complete. Your package should have all the items listed in the following table.

| Item | Part Number                                        | Name                             | Description                                          | Qty |
|------|----------------------------------------------------|----------------------------------|------------------------------------------------------|-----|
| 1    | 60233SIO03X00                                      | USB Cable CONNTEK:A02-B001-V01   | USB CONx2 + Bracket to JST 6-pin 2.5mm               | 1   |
| 2    | 60233PRT15X00                                      | Cable CONNTEK:A02-C016-V01       | Print 25 to 2.0mm 26-pin PIT:1.0mm L:260mm w/Bracket | 1   |
| 3    | 60233ATA73X00                                      | SATA Cable ACMELUX:19922413      | Standard L:300mm                                     | 1   |
| 4    | 603PS20001X00                                      | PS2 Y Cable CONNTEK:A02-A052-V01 | PS2 to JST 6P PH:2.0 L=250mm                         | 1   |
| 5    | 60177A0523X00 PEAK 888 Quick Reference Guide VER:A |                                  | 1                                                    |     |
| 6    | 602DCD1179X00                                      | PEAK 888 DVD Driver VER:1.0      |                                                      | 1   |

### **Optional Accessories**

| Item | Part Number   | Name                                  | Description                                                 |
|------|---------------|---------------------------------------|-------------------------------------------------------------|
| 1    | 60233DVI32X00 | DVI Cable ST:MD-6301035               | DVI 24+5P/F + Bracket to DF13 2x15P PH:1.25 L:250mm         |
| 2    | 60233HDM01X00 | HDMI Cable CONNTEK:A02-A039_V24       | HDMI 19P/F + Bracket to DF13 2x15P PH:1.25 L:250mm          |
| 3    | 603USB0006X00 | USB 3.0 Cable ST:13-450-E007          | USB A/Fx2 to 2x10P L=380mm                                  |
| 4    | 10E000TPM00X0 | EBK-TPM-1.2                           | TPM SLB9660TT1.2 FW 4.40                                    |
| 5    | 10E000TPM01X0 | EBK-TPM-2.0                           | TPM SLB9665TT2.0 FW 5.51                                    |
| 6    | 5010120002X00 | SATA M2 Transfer Bracket for PEAK 888 | 33x22x1mm SPCC T=1.0mm NI                                   |
| 7    | 5050200022X00 | LGA115X CPU Cooler COOLJAG            | 128.96×128.96×61.4mm AL6063+Copper 1100 FAN 4500RPM L:200mm |
| 8    | 6030000197X00 | DP Cable                              | PIT:1.25mm L=200mm w/Bracket x1                             |

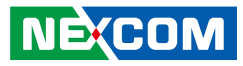

## **Ordering Information**

The following information below provides ordering information for PEAK 888.

### PEAK 888VL2-Q (P/N: 10P00088801X0)

PICMG 1.3 Full-size SBC, Q170, Intel<sup>®</sup> LGA1151, DDR4 DIMM, VGA x1, LAN x2, USB 3.0 x4, SATA 3.0 x5

### PEAK 888VL2-H (P/N: 10P00088800X0)

PICMG 1.3 Full-size SBC, H110, Intel® LGA1151, DDR4 DIMM, VGA x1, LAN x2, USB 3.0 x4, SATA 3.0 x3

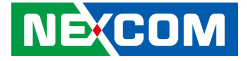

## CHAPTER 1: PRODUCT INTRODUCTION

## **Overview**

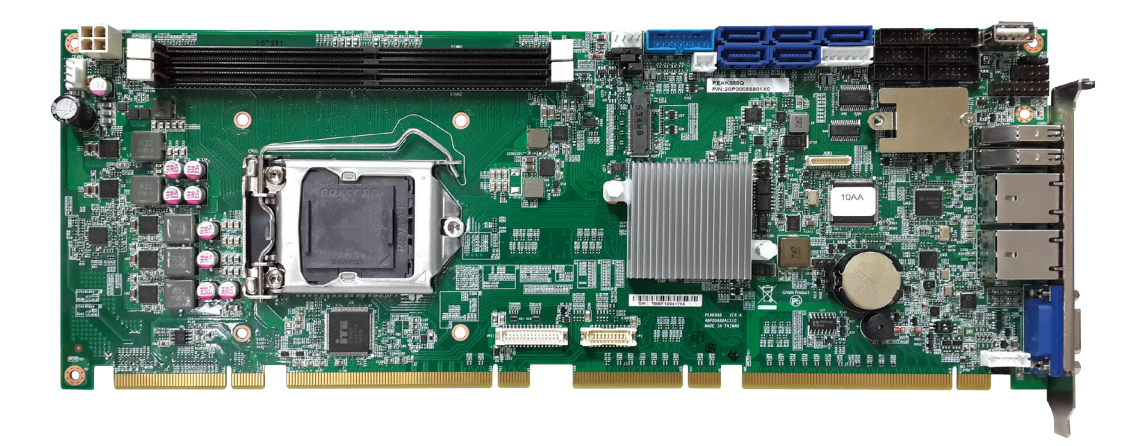

## **Key Features**

- Support 6th generation Intel<sup>®</sup> Core<sup>™</sup> i7/i5/i3 processor
- Support Intel® Q170/H110 PCH chipset PICMG 1.3 specification
- Support dual channel DDR4 with non-ECC DIMMs 1866/2133MHz up to 32GB
- Support PCIe 3.0 SATA 3.0 w/RAID 0, 1, 5, 10, M.2 NVMe
- Support display for VGA, DVI/HDMI, DP
- Support Intel<sup>®</sup> AMT 11 & TPM 1.2/2.0 (optional)

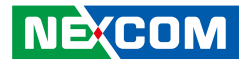

## **Hardware Specifications**

### **CPU Support**

6th generation Intel<sup>®</sup> Core™ i7/i5/i3 processor (65W/35W) TDPs, socket LGA1151

### **Main Memory**

 2x DIMM, support dual channel DDR4 non-ECC DIMM 1866/2133 MT/S (Maximum 32GB)

### **Platform Control Hub**

- Intel<sup>®</sup> H110 Express Chipset PCH
- Intel<sup>®</sup> Q170 Express Chipset PCH

### BIOS

- AMI system BIOS
- 16MBit SPI depended on AMT function
- Dual BIOS for four PCIe x1 and one PCIe x4

### Display

- The Processor Graphics contains a refresh of the ninth generation graphics
- Intel<sup>®</sup> HD Graphics 530
- Support independent triple display
- VGA: Resolution up to 1920\*1200 pixels @60MHz
- DVI: Resolution up to 1920\*1200 pixels @60MHz
- HDMI: Resolution up to 4096\*2304 pixels @60MHz
- DP: Resolution up to 4096\*2304 pixels @60MHz
  - \* Supporting 4K display requires two DDR channels of same size

### Audio

High definition audio interface (Compatible with NEXCOM audio daughter board P/N: 10E000HDA00X0 EBK-HAD)

### **Onboard LAN**

- 1x Intel® WG1219LM GbE PHY (PEAK 888Q supports Intel® AMT 11)
- 1x Intel<sup>®</sup> I211 Gigabit Ethernet Controller
- RJ45 with LED connecter x 2
- Support Boot from LAN (PXE)
- Support Wake on LAN

### I/O Interface

- 1x PCI Express x16 and 1 PCI Express x4 to backplane
- 4x PCI to backplane
- SATA port
  - PEAK 888VL2-H
  - 3x SATA 3.0 Port (2x SATA 3.0 to BP through BIOS setting)
  - 1x M.2 2280/22110 M Key (SATA 3.0)

PEAK 888VL2-Q

- 5x SATA 3.0 port (2x SATA 3.0 to BP through BIOS setting)
- 1x M.2 2280/22110 M Key (NVMe Gen 3 PCIe x4)
- Support RAID 0/1/5/10
- SIO: ITE8786, COM 1, 3, 4 support RS232, COM2 supports
   RS232/422/485 and can be selected RI/5V/12V through jumper
- PS2 KB/MS \*1 JST connector
- Parallel Port: 26-pin box header x 1

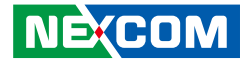

- 6 ports USB 2.0 and 4 ports USB 3.0
  - 2 port USB 2.0 header/2 port USB 3.0 header 1 port USB 2.0 Type A (PEAK 888VL2-Q only) 4 ports USB 2.0 through backplane 2 ports USB 3.0 through I/O bracket
- 2\*10 pin header to support TPM module
- 2x Smart FAN connector (for CPU, system)
- Onboard buzzer
- Watchdog time out can be programmed by software from 1 second to 255 seconds

### **Power Requirements**

- Power source from backplane through golden finger and AUX +12V
- Support ATX/AT function by jumper setting
- BIOS default is (ATX MODE)

### Dimensions

• 338.58mm x 126.39mm, 8 layers (single side)

### Environment

- Board level operating temperatures: -20°C to 60°C
- Storage temperatures: -20°C to 85°C
- Relative humidity:
   0% to 90% (operating, non-condensing)
   0% to 95% (non-operating, non-condensing)

## Certifications

- CE approval
- FCC Class A
- CB/CCC certification

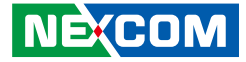

## **Knowing Your PEAK 888**

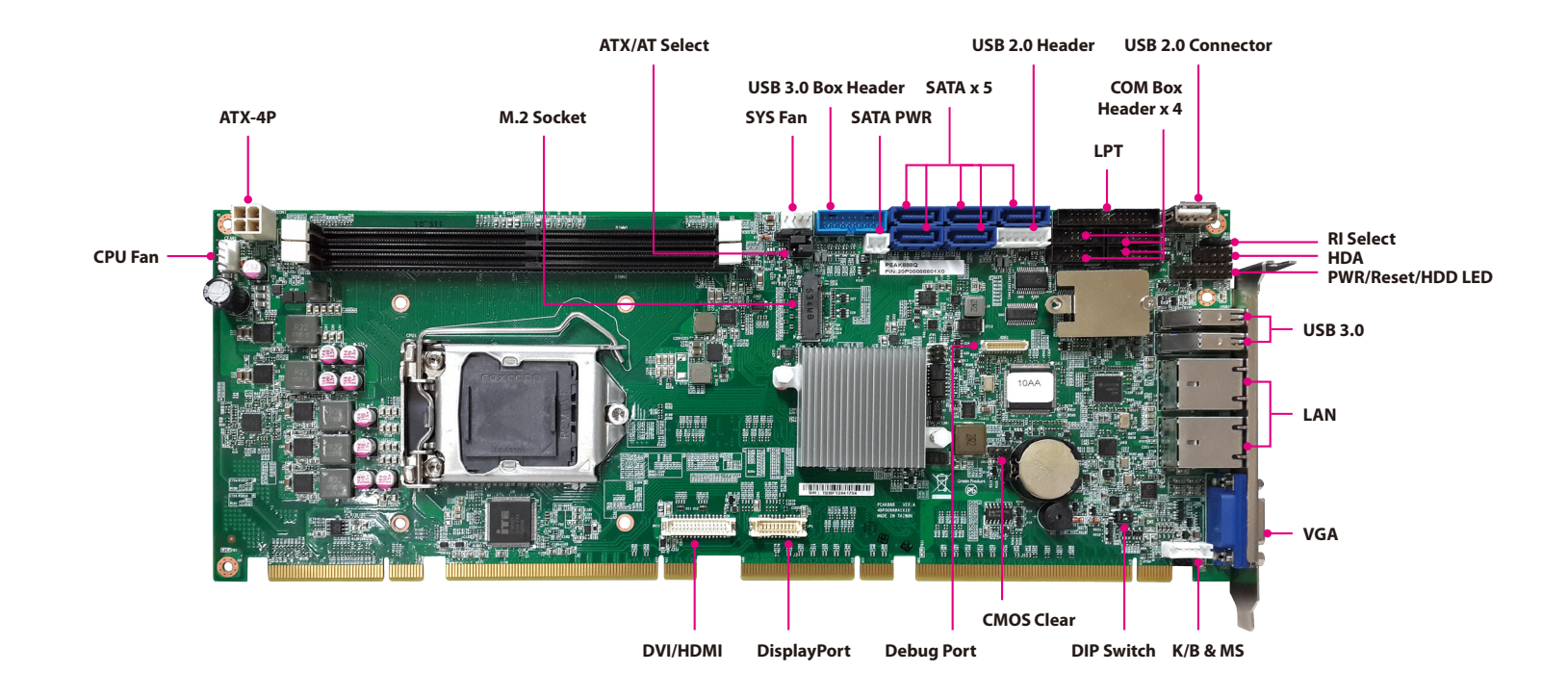

-

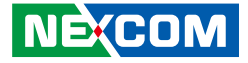

## Knowing Your PEAK 888VL2-H

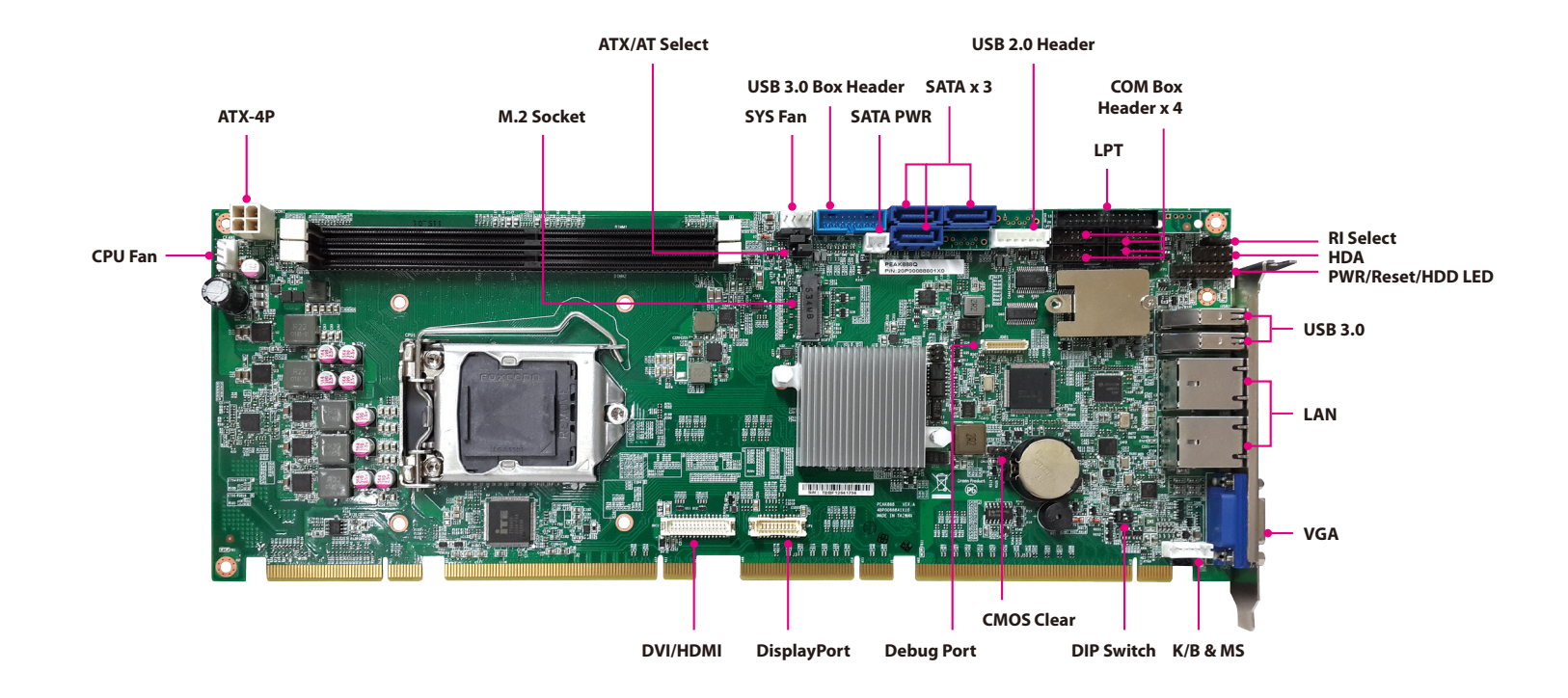

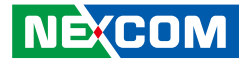

## **CHAPTER 2: JUMPERS AND CONNECTORS**

This chapter describes how to set the jumpers and connectors on the PEAK 888 motherboard.

## **Before You Begin**

- Ensure you have a stable, clean working environment. Dust and dirt can get into components and cause a malfunction. Use containers to keep small components separated.
- Adequate lighting and proper tools can prevent you from accidentally damaging the internal components. Most of the procedures that follow require only a few simple tools, including the following:
  - A Philips screwdriver
  - A flat-tipped screwdriver
  - A set of jewelers screwdrivers
  - A grounding strap
  - An anti-static pad
- Using your fingers can disconnect most of the connections. It is recommended that you do not use needle-nosed pliers to disconnect connections as these can damage the soft metal or plastic parts of the connectors.
- Before working on internal components, make sure that the power is off. Ground yourself before touching any internal components, by touching a metal object. Static electricity can damage many of the electronic components. Humid environments tend to have less static electricity than

dry environments. A grounding strap is warranted whenever danger of static electricity exists.

## Precautions

Computer components and electronic circuit boards can be damaged by discharges of static electricity. Working on computers that are still connected to a power supply can be extremely dangerous.

Follow the guidelines below to avoid damage to your computer or yourself:

- Always disconnect the unit from the power outlet whenever you are working inside the case.
- If possible, wear a grounded wrist strap when you are working inside the computer case. Alternatively, discharge any static electricity by touching the bare metal chassis of the unit case, or the bare metal body of any other grounded appliance.
- Hold electronic circuit boards by the edges only. Do not touch the components on the board unless it is necessary to do so. Don't flex or stress the circuit board.
- Leave all components inside the static-proof packaging that they shipped with until they are ready for installation.
- Use correct screws and do not over tighten screws.

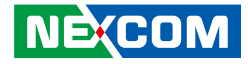

## **Jumper Settings**

A jumper is the simplest kind of electric switch. It consists of two metal pins and a cap. When setting the jumpers, ensure that the jumper caps are placed on the correct pins. When the jumper cap is placed on both pins, the jumper is short. If you remove the jumper cap, or place the jumper cap on just one pin, the jumper is open.

Refer to the illustrations below for examples of what the 2-pin and 3-pin jumpers look like when they are short (on) and open (off).

Two-Pin Jumpers: Open (Left) and Short (Right)

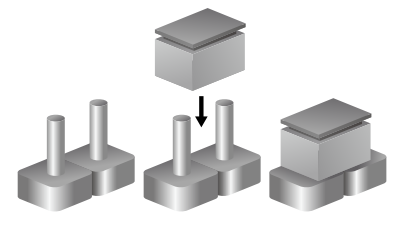

Three-Pin Jumpers: Pins 1 and 2 are Short

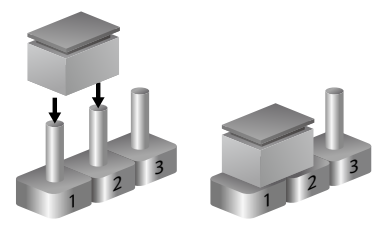

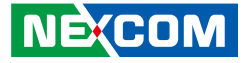

## Locations of the Jumpers and Connectors

The figure below shows the location of the jumpers and connectors for PEAK 888.

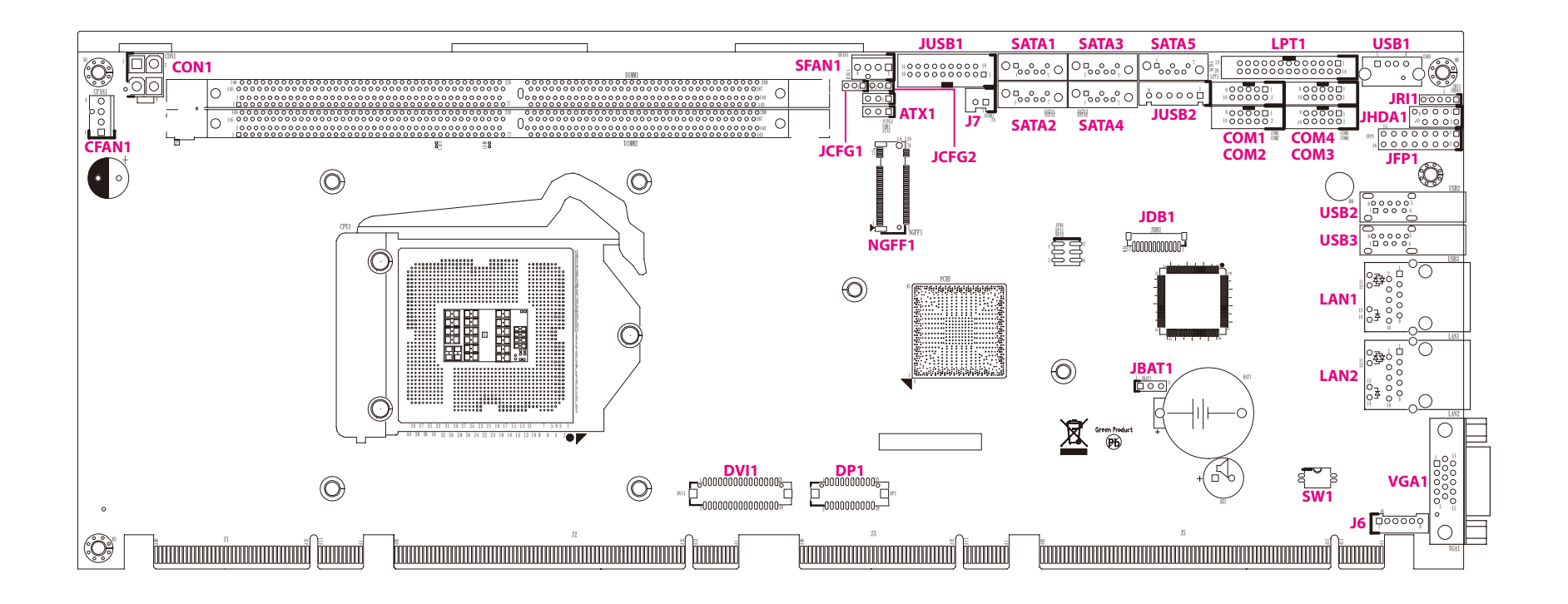

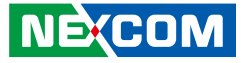

## Jumpers

## **CMOS Clear Select**

Connector type: 1x3 3-pin header Connector location: JBAT1

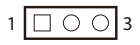

| Pin    | Settings           |
|--------|--------------------|
| 1-2 On | Normal             |
| 2-3 On | Clear BIOS Setting |

1-2 On: default

## **AT/ATX Select**

Connector type: 1x3 3-pin header Connector location: ATX1

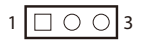

| Pin    | Settings |
|--------|----------|
| 1-2 On | ATX Mode |
| 2-3 On | AT Mode  |

1-2 On: default

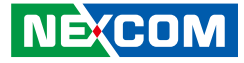

## PCIe x16 Select

Connector type: 1x3 3-pin header Connector location: JCFG1

## PCIe x16 Select

Connector type: 1x3 3-pin header Connector location: JCFG2

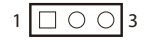

| Pin    | Settings |
|--------|----------|
| 1-2 On | 1(CFG1)  |
| 2-3 On | 0        |

1-2 On: default

| Pin | Definition |
|-----|------------|
| 1   | VCCIO      |
| 2   | CPU_CFG6_C |
| 3   | GND        |

1 🗌 🔿 🔿 3

| Pin    | Settings |
|--------|----------|
| 1-2 On | 1(CFG5)  |
| 2-3 On | 0        |

1-2 On: default

| Pin | Definition |  |
|-----|------------|--|
| 1   | VCCIO      |  |
| 2   | CPU_CFG5_C |  |
| 3   | GND        |  |

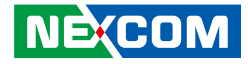

## **RI Select**

Connector type: 1x5 5-pin header Connector location: JRI1

## 1 🗌 🔿 🔿 🔿 5

| Pin    | Settings |  |
|--------|----------|--|
| 1-2 On | VCC5     |  |
| 2-3 On | +12V     |  |
| 2-3 On | +12V     |  |
| 4-5 On | RI       |  |

4-5 On: default

| Pin | Definition |
|-----|------------|
| 1   | VCC5       |
| 2   | COM1_RI#_T |
| 3   | VCC12      |
| 4   | COM1_RI#_T |
| 5   | COM1_RI#   |

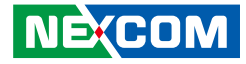

## **Connector Pin Definitions**

## **External Connectors**

### **VGA Port**

Connector type: DB-15 port, 15-pin D-Sub Connector location: VGA1

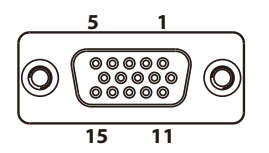

## LAN1 Port

Connector type: RJ45 port with LEDs Connector location: LAN1

| ACT | LINK |
|-----|------|
|     |      |
| 8   | 1    |

| Act             | Status        |  |
|-----------------|---------------|--|
| Flashing Yellow | Data activity |  |
| Off             | No activity   |  |

| Link          | Status               |  |
|---------------|----------------------|--|
| Steady Green  | 1G network link      |  |
| Steady Orange | 100Mbps network link |  |
| Off           | 10Mbps or no link    |  |

| Pin | Definition  | Pin | Definition   |
|-----|-------------|-----|--------------|
| 1   | RED_VGA     | 2   | GREEN_VGA    |
| 3   | BLUE_VGA    | 4   | NC           |
| 5   | GND         | 6   | GND          |
| 7   | GND         | 8   | GND          |
| 9   | VGA_+5V     | 10  | GND          |
| 11  | NC          | 12  | DDC_DATA_VGA |
| 13  | HSYNC_VGA   | 14  | VSYNC_VGA    |
| 15  | DDC_CLK_VGA | MH1 | CHASSIS_GND  |
| MH2 | CHASSIS_GND |     |              |

| Pin | Definition    | Pin | Definition    |
|-----|---------------|-----|---------------|
| 1   | LAN2_MDIOP    | 2   | LAN2_MDION    |
| 3   | LAN2_MDI1P    | 4   | LAN2_MDI1N    |
| 5   | AVDD12_PHY2   | 6   | LAN2TCTG      |
| 7   | LAN2_MDI2P    | 8   | LAN2_MDI2N    |
| 9   | LAN2_MDI3P    | 10  | LAN2_MDI3N    |
| 11  | LAN2_LINK1G#  | 12  | LAN2_LINK100# |
| 13  | LAN2_LED_ACT# | 14  | V_3P3_LAN     |
| MH1 | CHASSIS_GND   | MH2 | CHASSIS_GND   |

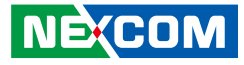

### LAN2 Port

Connector type: RJ45 port with LEDs Connector location: LAN2

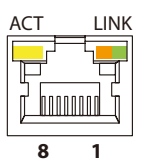

| Act                                   | Status                                            |  |
|---------------------------------------|---------------------------------------------------|--|
| Flashing Yellow                       | Data activity                                     |  |
| Off                                   | No activity                                       |  |
|                                       |                                                   |  |
|                                       |                                                   |  |
| Link                                  | Status                                            |  |
| Link<br>Steady Green                  | <b>Status</b><br>1G network link                  |  |
| Link<br>Steady Green<br>Steady Orange | Status<br>1G network link<br>100Mbps network link |  |

| Pin | Definition    | Pin | Definition     |
|-----|---------------|-----|----------------|
| 1   | MDI_PLUS0_C_0 | 2   | MDI_MINUS0_C_0 |
| 3   | MDI_PLUS1_C_0 | 4   | MDI_MINUS1_C_0 |
| 5   | TCT_0         | 6   | TCTG_0         |
| 7   | MDI_PLUS2_C_0 | 8   | MDI_MINUS2_C_0 |
| 9   | MDI_PLUS3_C_0 | 10  | MDI_MINUS3_C_0 |
| 11  | LAN0_LED2+    | 12  | LED2_100#_C_0  |
| 13  | LED0_ACT_C_0  | 14  | LAN0_LED1+     |
| MH1 | CHASSIS_GND   | MH2 | CHASSIS_GND    |

## USB 3.0 Ports

Connector type: USB 3.0 port, Type A Connector location: USB2 and USB3

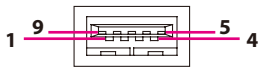

#### USB2

| Pin | Definition   | Pin | Definition   |
|-----|--------------|-----|--------------|
| 1   | P5V_OC01_C   | 2   | USB_1N_C     |
| 3   | USB_1P_C     | 4   | GND          |
| 5   | USB3_RX2_N_C | 6   | USB3_RX2_P_C |
| 7   | GND          | 8   | USB3_TX2_N_C |
| 9   | USB3_TX2_P_C | MH1 | CHASSIS_GND  |
| MH2 | CHASSIS_GND  | MH3 | CHASSIS_GND  |
| MH4 | CHASSIS_GND  |     |              |

### USB3

| Pin | Definition   | Pin | Definition   |
|-----|--------------|-----|--------------|
| 1   | P5V_OC01_C   | 2   | USB_ON_C     |
| 3   | USB_OP_C     | 4   | GND          |
| 5   | USB3_RX1_N_C | 6   | USB3_RX1_P_C |
| 7   | GND          | 8   | USB3_TX1_N_C |
| 9   | USB3_TX1_P_C | MH1 | CHASIS_GND   |
| MH2 | CHASIS_GND   | MH3 | CHASIS_GND   |
| MH4 | CHASIS_GND   |     |              |

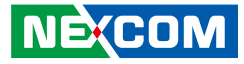

## Internal Connectors Power Input Connector

Connector type: 2x2 4-pin header, 4.2mm pitch Connector location: CON1

### **CPU Fan Connector**

 $\square \bigcirc \bigcirc$ 

Connector type: 1x4 4-pin header, 2.54mm pitch Connector location: CFAN1

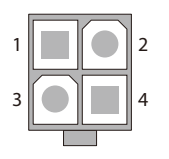

-

| Pin | Definition | Pin | Definition |
|-----|------------|-----|------------|
| 1   | GND        | 2   | GND        |
| 3   | +12V       | 4   | +12V       |

| Pin | Definition | Pin | Definition |
|-----|------------|-----|------------|
| 1   | GND        | 2   | +12V       |
| 3   | FAN TAC    | 4   | FAN CTL    |

-

000

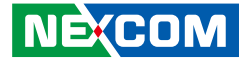

### System Fan Connector

Connector type: 1x4 4-pin header, 2.54mm pitch Connector location: SFAN1

## Power On/Off/Reset & PWR/HDD LED Pin Header

Connector type: 2x8 16-pin header, 2.54mm pitch Connector location: JFP1

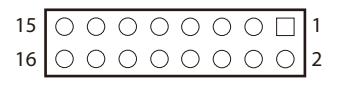

| Pin | Definition | Pin | Definition |
|-----|------------|-----|------------|
| 1   | GND        | 2   | +12V       |
| 3   | FAN TAC    | 4   | FAN CTL    |

| Pin | Definition | Pin | Definition    |
|-----|------------|-----|---------------|
| 1   | SATA_LED_P | 2   | PWR_LED_P     |
| 3   | SATA_LED#  | 4   | GND           |
| 5   | GND        | 6   | PWRBT_N       |
| 7   | RST_BTN#   | 8   | GND           |
| 9   | SPKR_OUT   | 10  | SMB_CLK_MAIN  |
| 11  | NC         | 12  | SMB_DATA_MAIN |
| 13  | NC         | 14  | S1_SYSTIN     |
| 15  | SPKR_IN    | 16  | HW_AGND       |

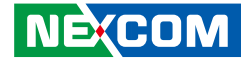

### **Debug Port**

Connector type: 1x12 12-pin header, 1.0mm pitch Connector location: JDB1

### COM1 RS232 Box Header Connector

Connector type: 2x5 10-pin header, 2.0mm pitch Connector location: COM1

| 2 | 00000 | 10 |
|---|-------|----|
| 1 | 00000 | 9  |
| ' |       | 9  |

| Pin | Definition  | Pin | Definition |
|-----|-------------|-----|------------|
| 1   | LPC_SERIRQ  | 2   | NC         |
| 3   | GND         | 4   | RST_SIO_N  |
| 5   | CLK_PCI_P80 | 6   | LPC_FRAME# |
| 7   | LPC_AD3     | 8   | LPC_AD2    |
| 9   | LPC_AD1     | 10  | LPC_AD0    |
| 11  | VCC3        | 12  | VCC3       |
| MH1 | GND         | MH2 | GND        |

| Pin | Definition | Pin | Definition |
|-----|------------|-----|------------|
| 1   | COM_DCD#1  | 2   | COM_RXD1   |
| 3   | COM_TXD1   | 4   | COM_DTR#1  |
| 5   | GND        | 6   | COM_DSR#1  |
| 7   | COM_RTS#1  | 8   | COM_CTS#1  |
| 9   | COM_RI#1   | 10  | GND        |

### NÈ(COM

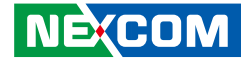

## COM2 RS232/422/485 Box Header Connector

Connector type: 2x5 10-pin header, 2.0mm pitch Connector location: COM2

### COM3 RS232 Box Header Connector

Connector type: 2x5 10-pin header, 2.0mm pitch Connector location: COM3

| 2 | 00000 | 10 |
|---|-------|----|
| 1 | 00000 | 9  |
| ' |       | 9  |

| 2 | 00000 | 10 |
|---|-------|----|
| 1 |       | 9  |

| Pin | Definition   | Pin | Definition |
|-----|--------------|-----|------------|
| 1   | COM_DCD#2    | 2   | COM_RXD2   |
| 3   | COM_TXD2     | 4   | COM_DTR#2  |
| 5   | GND          | 6   | COM_DSR#2  |
| 7   | COM_RTS#2    | 8   | COM_CTS#2  |
| 9   | COM_RI#2_con | 10  | GND        |

| Pin | Definition | Pin | Definition |
|-----|------------|-----|------------|
| 1   | COM_DCD#3  | 2   | COM_RXD3   |
| 3   | COM_TXD3   | 4   | COM_DTR#3  |
| 5   | GND        | 6   | COM_DSR#3  |
| 7   | COM_RTS#3  | 8   | COM_CTS#3  |
| 9   | COM_RI#3   | 10  | GND        |

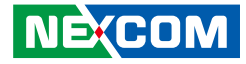

### COM4 RS232 Box Header Connector

Connector type: 2x5 10-pin header, 2.0mm pitch Connector location: COM4

## **USB 2.0 Connector**

Connector type: 1x6 6-pin header, 2.5mm pitch Connector location: JUSB2

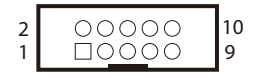

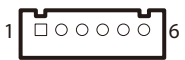

| Pin | Definition | Pin | Definition |
|-----|------------|-----|------------|
| 1   | COM_DCD#4  | 2   | COM_RXD4   |
| 3   | COM_TXD4   | 4   | COM_DTR#4  |
| 5   | GND        | 6   | COM_DSR#4  |
| 7   | COM_RTS#4  | 8   | COM_CTS#4  |
| 9   | COM_RI#4   | 10  | GND        |

| Pin | Definition | Pin | Definition |
|-----|------------|-----|------------|
| 1   | P5V_OC45_C | 2   | USB4-      |
| 3   | USB4+      | 4   | USB5-      |
| 5   | USB5+      | 6   | GND        |

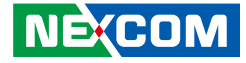

### **USB 2.0 Connector**

Connector type: 1x4 4-pin header Connector location: USB1

## USB 3.0 Box Header

Connector type: 2x10 20-pin header, 2.0mm pitch Connector location: JUSB1

| $\begin{array}{c ccccccccccccccccccccccccccccccccccc$ |
|-------------------------------------------------------|
|-------------------------------------------------------|

| Pin | Definition | Pin | Definition |
|-----|------------|-----|------------|
| 1   | P5V_OC10_C | 2   | USB10-     |
| 3   | USB10+     | 4   | GND        |
| MH1 | CHASIS_GND | MH2 | CHASIS_GND |

| Pin | Definition   | Pin | Definition   |
|-----|--------------|-----|--------------|
| 1   | P5V_OC23_C   | 2   | USB3_RX4_N_C |
| 3   | USB3_RX4_P_C | 4   | GND          |
| 5   | USB3_TX4_N_C | 6   | USB3_TX4_P_C |
| 7   | GND          | 8   | USB_3N_R     |
| 9   | USB_3P_R     | 10  | NC           |
| 11  | USB_2P_R     | 12  | USB_2N_R     |
| 13  | GND          | 14  | USB3_TX3_P_C |
| 15  | USB3_TX3_N_C | 16  | GND          |
| 17  | USB3_RX3_P_C | 18  | USB3_RX3_N_C |
| 19  | P5V_0C23_C   |     |              |

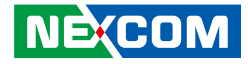

### **HDA Pin Header**

Connector type: 2x5 10-pin header, 2.54mm pitch Connector location: JHDA1

### **SATA1** Connector

Connector type: Standard Serial ATA 7P (1.27mm, SATA-M-180) Connector location: SATA1

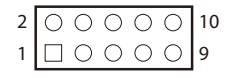

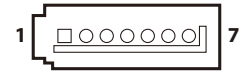

| Pin | Definition | Pin | Definition |
|-----|------------|-----|------------|
| 1   | S_HDA_SDO  | 2   | VCC5       |
| 3   | S_HDA_RST# | 4   | GND        |
| 5   | S_HDA_SYNC | 6   | +12V       |
| 7   | S_HDA_SDI0 | 8   | S_HDA_SDI1 |
| 9   | S_HDA_BCLK | 10  | NC         |

| Pin | Definition  | Pin | Definition  |
|-----|-------------|-----|-------------|
| 1   | SATA2_SEL   | 2   | R_SATA_TXP2 |
| 3   | R_SATA_TXN2 | 4   | GND         |
| 5   | B_SATA_RXN2 | 6   | B_SATA_RXP2 |
| 7   | GND         |     |             |

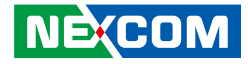

### **SATA Power Connector**

Connector type: 1x2 2-pin header, 2.5mm pitch Connector location: J7

## **SATA2** Connector

Connector type: Standard Serial ATA 7P (1.27mm, SATA-M-180) Connector location: SATA2

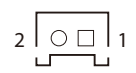

| וי |          | 7 |
|----|----------|---|
|    | <b>~</b> |   |

| Pin | Definition  | Pin | Definition  |
|-----|-------------|-----|-------------|
| 1   | SATA3_SEL   | 2   | R_SATA_TXP0 |
| 3   | R_SATA_TXN0 | 4   | GND         |
| 5   | B_SATA_RXN0 | 6   | B_SATA_RXP0 |
| 7   | GND         |     |             |

| Pin | Definition |
|-----|------------|
| 1   | VCC5       |
| 2   | GND        |

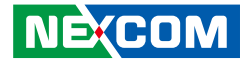

### **SATA3** Connector

-

Connector type: Standard Serial ATA 7P (1.27mm, SATA-M-180) Connector location: SATA3

### **SATA4** Connector

Connector type: Standard Serial ATA 7P (1.27mm, SATA-M-180) Connector location: SATA4

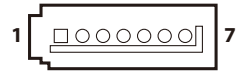

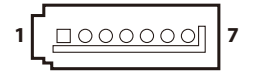

| Pin | Definition  | Pin | Definition  |
|-----|-------------|-----|-------------|
| 1   | GND         | 2   | R_SATA_TXP0 |
| 3   | R_SATA_TXN0 | 4   | GND         |
| 5   | B_SATA_RXN0 | 6   | B_SATA_RXPO |
| 7   | GND         |     |             |

| Pin | Definition  | Pin | Definition  |
|-----|-------------|-----|-------------|
| 1   | GND         | 2   | R_SATA_TXP4 |
| 3   | R_SATA_TXN4 | 4   | GND         |
| 5   | B_SATA_RXN4 | 6   | B_SATA_RXP4 |
| 7   | GND         |     |             |

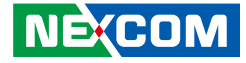

### **SATA5** Connector

-

Connector type: Standard Serial ATA 7P (1.27mm, SATA-M-180) Connector location: SATA5

## Keyboard and Mouse Pin Header

Connector type: 1x6 6-pin header, 2.0mm pitch Connector location: J6

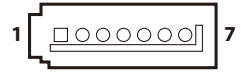

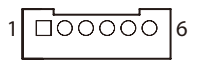

| Pin | Definition  | Pin | Definition  |
|-----|-------------|-----|-------------|
| 1   | GND         | 2   | R_SATA_TXP5 |
| 3   | R_SATA_TXN5 | 4   | GND         |
| 5   | B_SATA_RXN5 | 6   | B_SATA_RXP5 |
| 7   | GND         |     |             |

| Pin | Definition | Pin | Definition |
|-----|------------|-----|------------|
| 1   | K/M_VCC    | 2   | LKBDAT     |
| 3   | LKBCLK     | 4   | LMDAT      |
| 5   | LMCLK      | 6   | GND_BLK    |

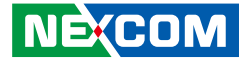

### **DVI/HDMI Pin Header**

Connector type: 2x15 30-pin header, 1.25mm pitch Connector location: DVI1

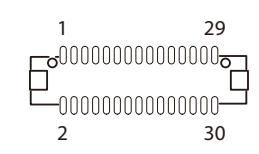

## **Printer Port**

Connector type: 2x13 26-pin header, 2.0mm pitch Connector location: LPT1

| Pin | Definition | Pin | Definition     |
|-----|------------|-----|----------------|
| 1   | DPC_L0_P_R | 2   | HDMIC_PWR_R    |
| 3   | DPC_L0_N_R | 4   | HDMIC_PWR_R    |
| 5   | GND        | 6   | NC             |
| 7   | DPC_L1_P_R | 8   | NC             |
| 9   | DPC_L1_N_R | 10  | HDMI_DIS       |
| 11  | GND        | 12  | HDMI_CTRL_CLK  |
| 13  | DPC_L2_P_R | 14  | GND            |
| 15  | DPC_L2_N_R | 16  | HDMI_CTRL_DATA |
| 17  | GND        | 18  | GND            |
| 19  | DPC_L3_P_R | 20  | GND            |
| 21  | DPC_L3_N_R | 22  | GND            |
| 23  | GND        | 24  | HDMI_HPD       |
| 25  | NC         | 26  | GND            |
| 27  | NC         | 28  | NC             |
| 29  | DVI_GND    | 30  | DVI_GND        |
| MH1 | DVI_GND    | MH2 | DVI_GND        |

| Pin | Definition  | Pin | Definition  |
|-----|-------------|-----|-------------|
| 1   | RPSTB       | 2   | RPSTBO      |
| 3   | RPSTB1      | 4   | RPSTB2      |
| 5   | RPSTB3      | 6   | RPSTB4      |
| 7   | RPSTB5      | 8   | RPSTB6      |
| 9   | RPSTB7      | 10  | S1_LPTACK#  |
| 11  | S1_LPTBUSY  | 12  | S1_LPTPE    |
| 13  | S1_LPTSLCT  | 14  | S1_LPTAFD#  |
| 15  | S1_LPTERR#  | 16  | S1_LPTINIT# |
| 17  | S1_LPTSLIN# | 18  | GND_P1      |
| 19  | GND_P1      | 20  | GND_P1      |
| 21  | GND_P1      | 22  | GND_P1      |
| 23  | GND_P1      | 24  | GND_P1      |
| 25  | GND_P1      | 26  | NC          |

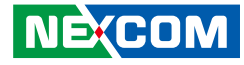

### Switch 1

Connector type: 1x2 2-pin DIP switch Connector location: SW1

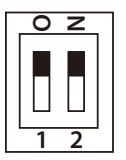

| Switch Status     |     | Description      |
|-------------------|-----|------------------|
| SW1.1 OFF Control |     | Control by SW1.2 |
| SW1.2             | ON  | PCle x1          |
| SW1.2             | OFF | PCIe x4          |

Default setting: PCIe x4

SW1.1: OFF

SW1.2: OFF

| Pin | Definition | Pin | Definition |
|-----|------------|-----|------------|
| 1   | CB_CFG3    | 2   | CB_CFG3    |
| 3   | GND        | 4   | CBCFG3     |

## **DisplayPort Connector**

Connector type: 2x10 20-pin header, 1.25mm pitch Connector location: DP1

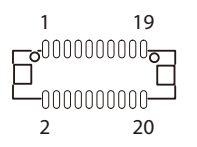

| Pin | Definition  | Pin | Definition  |
|-----|-------------|-----|-------------|
| 1   | DPD_PWR_R   | 2   | DPD_PWR_R   |
| 3   | GND         | 4   | GND         |
| 5   | DDI3_TXN_R1 | 6   | DDI3_TXN_R3 |
| 7   | DDI3_TXP_R1 | 8   | DDI3_TXP_R3 |
| 9   | GND         | 10  | GND         |
| 11  | DDI3_TXN_R0 | 12  | DDI3_TXN_R2 |
| 13  | DDI3_TXP_R0 | 14  | DDI3_TXP_R2 |
| 15  | GND         | 16  | GND         |
| 17  | DPD_AUX_P_R | 18  | DPD_HPD_R   |
| 19  | DPD_AUX_N_R | 20  | DP_GND      |
| MH1 | DP_GND      | MH2 | DP_GND      |

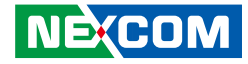

## M.2 Connector

Connector location: NGFF1

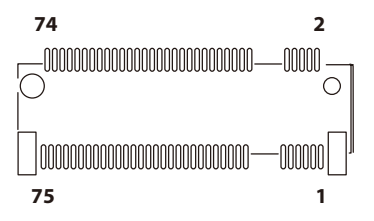

| Pin | Definition | Pin | Definition |
|-----|------------|-----|------------|
| 1   | GND        | 2   | NGFF1_3V3  |
| 3   | GND        | 4   | NGFF1_3V3  |
| 5   | PERN3      | 6   | NC         |
| 7   | PERP3      | 8   | NC         |
| 9   | GND        | 10  | NC         |
| 11  | PETN3      | 12  | NGFF1_3V3  |
| 13  | PETP3      | 14  | NGFF1_3V3  |
| 15  | GND        | 16  | NGFF1_3V3  |
| 17  | PERN2      | 18  | NGFF1_3V3  |
| 19  | PERP2      | 20  | NC         |
| 21  | GND        | 22  | NC         |
| 23  | PETN2      | 24  | NC         |
| 25  | PETP2      | 26  | NC         |
| 27  | GND        | 28  | NC         |
| 29  | PERN1      | 30  | NC         |
| 31  | PERP1      | 32  | NC         |
| 33  | GND        | 34  | NC         |
| 35  | PETN1      | 36  | NC         |
| 37  | PETP1      | 38  | NC         |
| 39  | GND        | 40  | NC         |

| Pin | Definition    | Pin | Definition       |
|-----|---------------|-----|------------------|
| 41  | PERNO         | 42  | NC               |
| 43  | PERPO         | 44  | NC               |
| 45  | GND           | 46  | NC               |
| 47  | PETNO         | 48  | NC               |
| 49  | PETPO         | 50  | RST_M2M_N        |
| 51  | GND           | 52  | PCIEREQ#1_NGFF_R |
| 53  | REFCLKN       | 54  | NC               |
| 55  | REFCLKP       | 56  | NC               |
| 57  | GND           | 58  | NC               |
| 59  | NC            | 60  | NC               |
| 61  | NC            | 62  | NC               |
| 63  | NC            | 64  | NC               |
| 65  | NC            | 66  | NC               |
| 67  | NC            | 68  | NC               |
| 69  | SATA_PCIE_SEL | 70  | NGFF1_3V3        |
| 71  | GND           | 72  | NGFF1_3V3        |
| 73  | GND           | 74  | NGFF1_3V3        |
| 75  | GND           |     |                  |
| MH1 | GND           | MH2 | GND              |
| NH1 | NC            | NH2 | NC               |

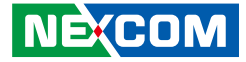

## **Block Diagram**

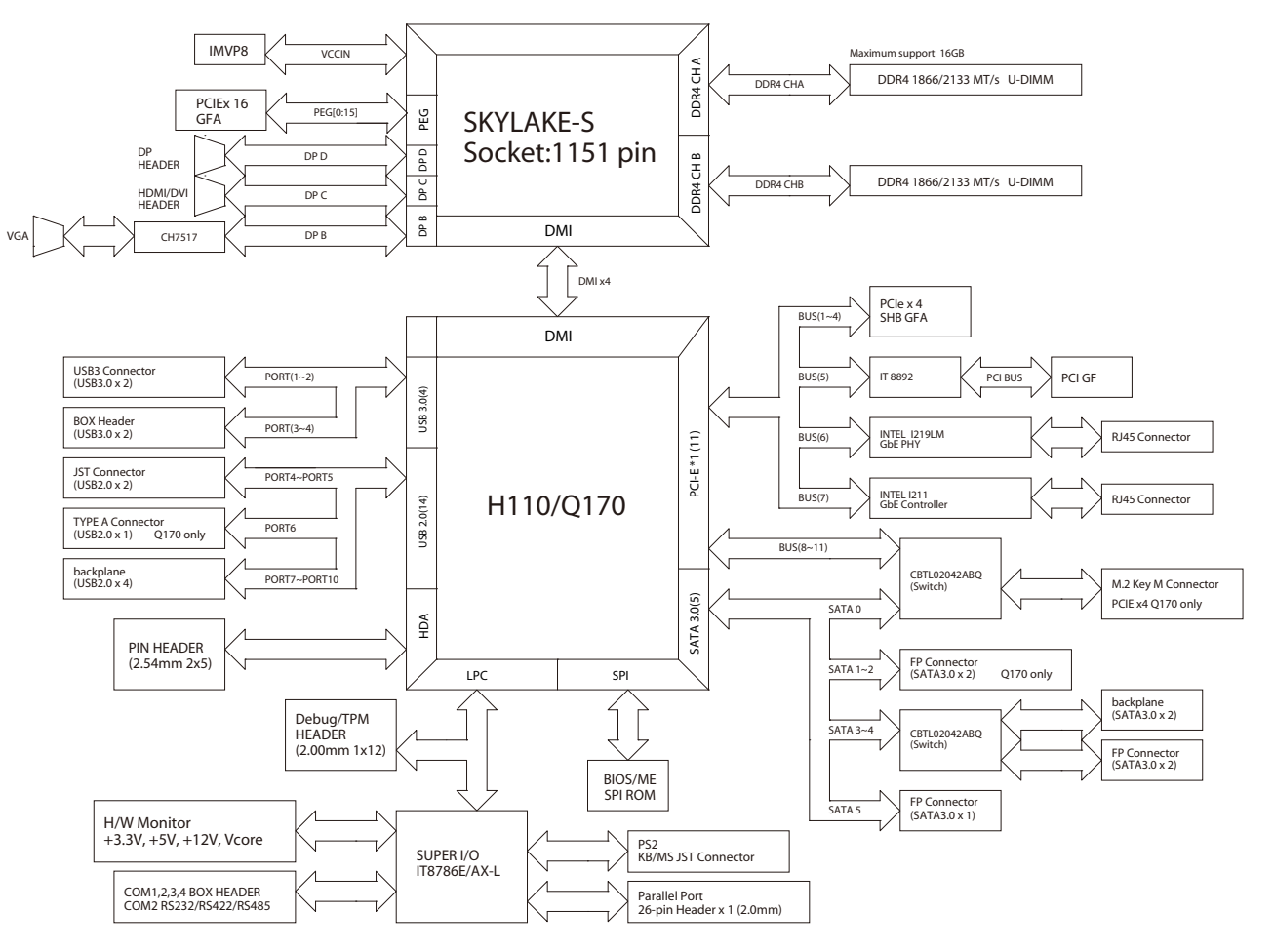

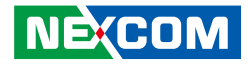

## CHAPTER 3: BIOS SETUP

This chapter describes how to use the BIOS setup program for the PEAK 888. The BIOS screens provided in this chapter are for reference only and may change if the BIOS is updated in the future.

To check for the latest updates and revisions, visit the NEXCOM Web site at www.nexcom.com.tw.

## **About BIOS Setup**

The BIOS (Basic Input and Output System) Setup program is a menu driven utility that enables you to make changes to the system configuration and tailor your system to suit your individual work needs. It is a ROM-based configuration utility that displays the system's configuration status and provides you with a tool to set system parameters.

These parameters are stored in non-volatile battery-backed-up CMOS RAM that saves this information even when the power is turned off. When the system is turned back on, the system is configured with the values found in CMOS.

With easy-to-use pull down menus, you can configure such items as:

- Hard drives, diskette drives, and peripherals
- Video display type and display options
- Password protection from unauthorized use
- Power management features

The settings made in the setup program affect how the computer performs. It is important, therefore, first to try to understand all the setup options, and second, to make settings appropriate for the way you use the computer.

## When to Configure the BIOS

- This program should be executed under the following conditions:
- When changing the system configuration
- When a configuration error is detected by the system and you are prompted to make changes to the setup program
- When resetting the system clock
- When redefining the communication ports to prevent any conflicts
- When making changes to the Power Management configuration
- When changing the password or making other changes to the security setup

Normally, CMOS setup is needed when the system hardware is not consistent with the information contained in the CMOS RAM, whenever the CMOS RAM has lost power, or the system features need to be changed.

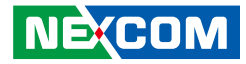

## **Default Configuration**

Most of the configuration settings are either predefined according to the Load Optimal Defaults settings which are stored in the BIOS or are automatically detected and configured without requiring any actions. There are a few settings that you may need to change depending on your system configuration.

## **Entering Setup**

When the system is powered on, the BIOS will enter the Power-On Self Test (POST) routines. These routines perform various diagnostic checks; if an error is encountered, the error will be reported in one of two different ways:

- If the error occurs before the display device is initialized, a series of beeps will be transmitted.
- If the error occurs after the display device is initialized, the screen will display the error message.

Powering on the computer and immediately pressing <Del> allows you to enter Setup.

Press the belkey to enter Setup:

NECOM

## Legends

| Кеу      | Function                                                                 |  |  |  |
|----------|--------------------------------------------------------------------------|--|--|--|
| ← →      | Moves the highlight left or right to select a menu.                      |  |  |  |
|          | Moves the highlight up or down between sub-menus or fields.              |  |  |  |
| Esc      | Exits the BIOS Setup Utility.                                            |  |  |  |
| +        | Scrolls forward through the values or options of the highlighted field.  |  |  |  |
| -        | Scrolls backward through the values or options of the highlighted field. |  |  |  |
| Tab<br>H | Selects a field.                                                         |  |  |  |
| F1       | Displays General Help.                                                   |  |  |  |
| F2       | Load previous values.                                                    |  |  |  |
| F3       | Load optimized default values.                                           |  |  |  |
| F4       | Saves and exits the Setup program.                                       |  |  |  |
| Enter,   | Press <enter> to enter the highlighted sub-menu</enter>                  |  |  |  |

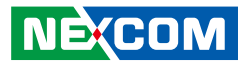

### Scroll Bar

When a scroll bar appears to the right of the setup screen, it indicates that there are more available fields not shown on the screen. Use the up and down arrow keys to scroll through all the available fields.

### Submenu

When " $\blacktriangleright$ " appears on the left of a particular field, it indicates that a submenu which contains additional options are available for that field. To display the submenu, move the highlight to that field and press  $\blacksquare$ .

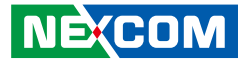

## **BIOS Setup Utility**

Once you enter the AMI BIOS Setup Utility, the Main Menu will appear on the screen. The main menu allows you to select from several setup functions and one exit. Use arrow keys to select among the items and press to accept or enter the submenu.

### Main

The Main menu is the first screen that you will see when you enter the BIOS Setup Utility.

| Main                                                                                                    | Advanced                                                           | Chipset | Security                                                                                          | Boot                                            | Sav | e & Exit                                                                                       |
|----------------------------------------------------------------------------------------------------|--------------------------------------------------------------------|---------|---------------------------------------------------------------------------------------------------|-------------------------------------------------|-----|------------------------------------------------------------------------------------------------|
| BIOS Infe<br>BIOS Ven<br>Core Vers<br>Complian<br>Project N<br>Project Ve<br>Build Dat<br>Access Le      | ormation<br>dor<br>ion<br>cy<br>ame<br>ersion<br>e and Time<br>vel |         | American<br>5.11<br>UEFI 2.4;<br>PEAK888<br>P888-007 5<br>06/23/2016<br>Administra                | Megatrends<br>PI 1.3<br>:64<br>23:04:25<br>ator | Î   | Set the Date. Use Tab to switch<br>between Date elements.                                      |
| Processor<br>Name<br>Brand Str<br>Frequency<br>Processor<br>Stepping<br>Number of<br>Microcod<br>GT Info | Information<br>ring<br>JD<br>of Processors<br>e Revision           |         | SkyLake I<br>Intel(R) C<br>i5-6500 CH<br>3200 MHz<br>506E3<br>R0/S0/N0<br>4Core(s) /<br>6A<br>GT2 | )T<br>ore(TM)<br>PU @ 3.20Gl<br>4Thread(s)      | Ηz  | →+-: Select Screen<br>1]: Select Item<br>Enter: Select<br>+/-: Change Opt.<br>F1: General Help |
| IGFX VB<br>Memory I<br>Total Mer<br>Memory I                                                             | IOS Version<br>RC Version<br>nory<br>Frequency                     |         | 1036<br>1.8.0.1<br>8192 MB<br>2133 MHz                                                            |                                                 |     | F2: Previous Values<br>F3: Optimized Defaults<br>F4: Save & Exit<br>ESC: Exit                  |

| Main                                                                                                    | Advanced                                               | Chipset | Security                                                                                             | Boot             | Sav | e & Exit                                                                 |
|----------------------------------------------------------------------------------------------------|--------------------------------------------------------|---------|----------------------------------------------------------------------------------------------------|------------------|-----|--------------------------------------------------------------------------|
| Frequency<br>Processor ID<br>Stepping<br>Number of Pr<br>Microcode Rc<br>GT Info<br>IGFX VBIOS<br>Memory RC <sup>Y</sup><br>Total Memory<br>Memory Freq | ocessors<br>wision<br>Version<br>Version<br>v<br>uency |         | 3200 MHz<br>506E3<br>R0/S0/N0<br>4Core(s) / -<br>6A<br>GT2<br>1036<br>1.8.0.1<br>8192 MB<br>2133 MHz | 4Thread(s)       |     | Set the Date. Use Tab to switch<br>between Date elements.                |
| PCH Informa<br>Name<br>PCH SKU<br>Stepping<br>LAN PHY Re                                                                                                | tion<br>vision                                         |         | SKL PCH-<br>PCH-H Des<br>31/D1<br>B2                                                                 | H<br>ktop Q170 S | SKU | → ←: Select Screen<br>↑↓: Select Item<br>Enter: Select<br>+/- Chanse Out |
| ME FW Versi<br>ME Firmward                                                                                                    | on<br>e SKU                                            |         | 11.0.0.1194<br>Corporate                                                                             | SKU              |     | F1: General Help<br>F2: Previous Values<br>F3: Optimized Defaults        |
| System Langu                                                                                                    | iage                                                   |         | [English]                                                                                            |                  |     | F4: Save & Exit<br>ESC: Exit                                             |
| System Date<br>System Time                                                                                                    |                                                        |         | [Thu 07/21<br>[16:01:23]                                                                             | /2016]           |     |                                                                          |

#### System Language

Selects the language of the system.

#### System Date

The date format is <day>, <month>, <date>, <year>. Day displays a day, from Monday to Sunday. Month displays the month, from January to December. Date displays the date, from 1 to 31. Year displays the year, from 1999 to 2099.

#### System Time

The time format is <hour>, <minute>, <second>. The time is based on the 24-hour military-time clock. For example, 1 p.m. is 13:00:00. Hour displays hours from 00 to 23. Minute displays minutes from 00 to 59. Second displays seconds from 00 to 59.

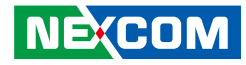

## Advanced

، کے کے ک

The Advanced menu allows you to configure your system for basic operation. Some entries are defaults required by the system board, while others, if enabled, will improve the performance of your system or let you set some features according to your preference.

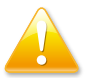

Setting incorrect field values may cause the system to malfunction.

| Aptio Setup Utility - Copyright (C) 2016 American Megatrends, Inc.                                                                                                    |                                                                                                    |  |
|----------------------------------------------------------------------------------------------------|----------------------------------------------------------------------------------------------------|--|
| Main Advanced Chipset Security Boot                                                                                                    | Save & Exit                                                                                                    |  |
| <ul> <li>Trusted Computing</li> <li>ACPI Settings</li> <li>ITB786 Super IO Configuration</li> <li>Hardware Monitor</li> <li>CPU Configuration</li> <li>SATA Configuration</li> <li>USB Configuration</li> </ul> | Trusted Computing Settings       →: Select Screen       11: Select Hem       Enter: Select       +/-: Change Opt.       F1: General Help       F2: Previous Values       F3: Optimized Defaults       F4: Save & Exist |  |
|                                                                                                    |                                                                                                    |  |

### **Trusted Computing**

This section is used to configure Trusted Platform Module (TPM) settings.

| Aptio Setup Utility - C                                              | Aptio Setup Utility - Copyright (C) 2016 American Megatrends, Inc. |                                                                                                    |  |  |
|----------------------------------------------------------------------|--------------------------------------------------------------------|----------------------------------------------------------------------------------------------------|--|--|
| Advanced                                                             |                                                                    |                                                                                                    |  |  |
| Configuration<br>Security Device Support<br>NO Security Device Found |                                                                    | Enables or Disables BIOS<br>support for scentrity device.<br>O.S. will not show Security<br>Device. TCG EFI protocol and<br>INT1A interface will not be<br>available.           |  |  |
|                                                                      |                                                                    | →→-: Select Screen<br>11: Select Item<br>Enter: Select<br>+/-: Change Opt.<br>F1: General Help<br>F2: Previous Values<br>F3: Optimized Defaults<br>F4: Save & Exit<br>ESC: Exit |  |  |
| Version 2.17.1255. C                                                 | opyright (C) 2016 America                                          | n Megatrends, Inc.                                                                                                    |  |  |

### Security Device Support

Enables or disables BIOS support for security device. O.S will not show Security Device. TCG EFI protocol and INT1A interface will not be available.

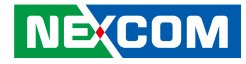

### **ACPI Settings**

This section is used to configure ACPI settings.

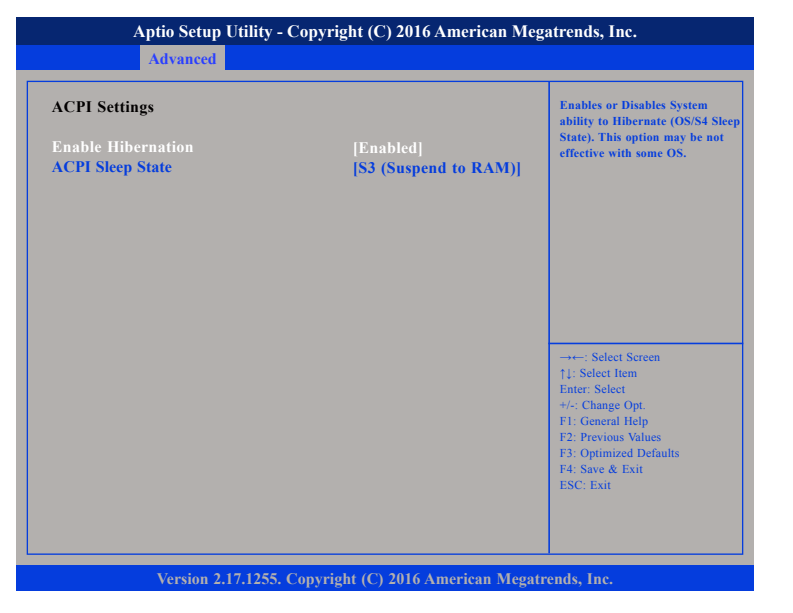

#### **Enable Hibernation**

Enables or Disables System ability to Hibernate (OS/S4 Sleep State). This option may be not effective with some OS.

### **ACPI Sleep State**

Select the highest ACPI sleep state the system will enter when the suspend button is pressed. The options are Suspend Disabled and S3 (Suspend to RAM).

### **IT8786 Super IO Configuration**

This section is used to configure the I/O functions supported by the onboard Super I/O chip.

| Aptio Setup Utility - Copyright (C) 2016 American Megatrends, Inc.                                                                                                    |                             |                                                                                                    |  |
|----------------------------------------------------------------------------------------------------|-----------------------------|----------------------------------------------------------------------------------------------------|--|
| Advanced                                                                                                    |                             |                                                                                                    |  |
| IT8786 Super IO Configuration                                                                                                    | 1                           | Set Parameters of Serial Port<br>1 (COMA)                                                                                                    |  |
| Super IO Chip<br>> Serial Port 1 Configuration<br>> Serial Port 2 Configuration<br>> Serial Port 3 Configuration<br>> Serial Port 4 Configuration<br>> Parallel Port Configuration | IT8786                      | : Select Screen<br>[1: Select Item<br>Enter: Select<br>+/-: Change Opt.<br>F1: General Relp<br>F2: Previous Values<br>F3: Optimized Defaults<br>F4: Save & Exit<br>ESC: Exit |  |
| Version 2.17.125                                                                                                    | 5. Copyright (C) 2016 Ameri | can Megatrends, Inc.                                                                                                    |  |

### Super IO Chip

Displays the Super I/O chip used on the board.

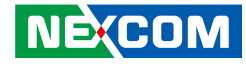

### **Serial Port 1 Configuration**

This section is used to configure serial port 1.

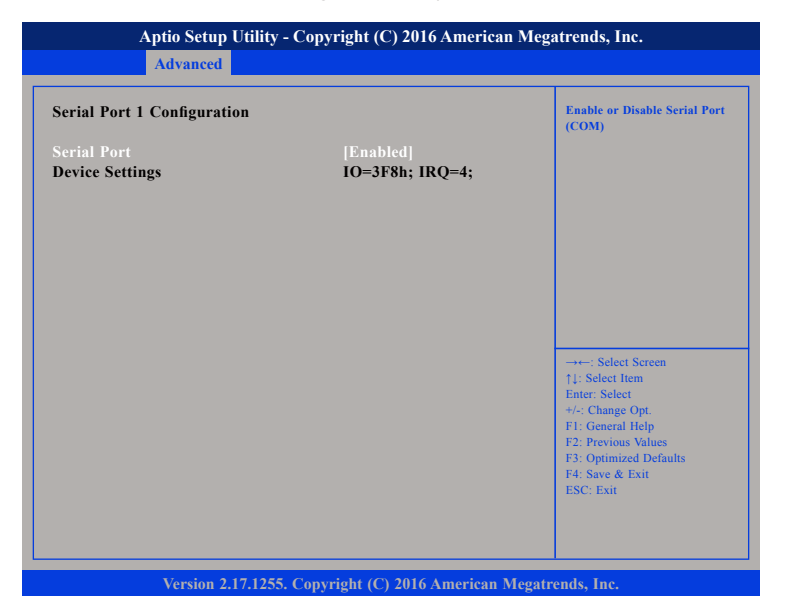

#### **Serial Port**

Enables or disables the serial port.

### Serial Port 2 Configuration

This section is used to configure serial port 2.

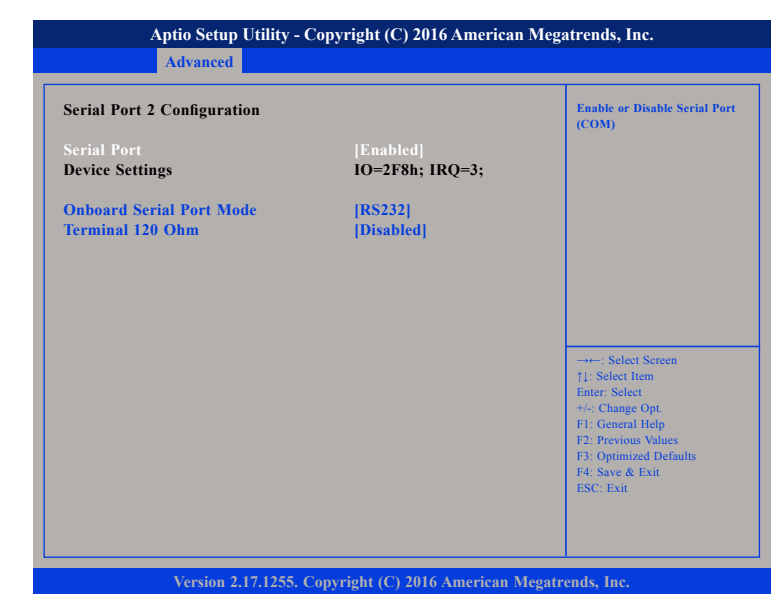

### Serial Port

Enables or disables the serial port.

### **Onboard Serial Port Mode**

Configures the serial port mode to RS232, RS422, RS485 or RS485 Auto.

### Terminal 120 Ohm

Enables or disables serial port terminal resistance.

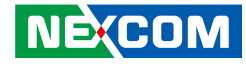

### **Serial Port 3 Configuration**

This section is used to configure serial port 3.

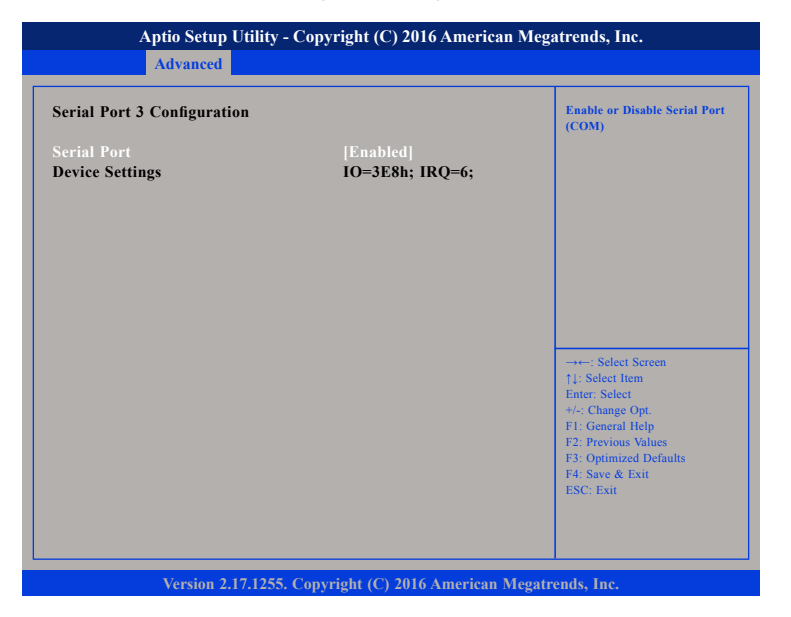

#### Serial Port

Enables or disables the serial port.

### Serial Port 4 Configuration

This section is used to configure serial port 4.

| Serial Port 4 Configuration    |                               | Enable or Disable Serial Por<br>(COM)                                                                                                    |
|--------------------------------|-------------------------------|----------------------------------------------------------------------------------------------------|
| Serial Port<br>Device Settings | [Enabled]<br>IO=2E8h; IRQ=10; |                                                                                                    |
|                                |                               | -++-: Select Screen<br>1): Select Item<br>Enter: Select<br>+/- Change Opt.<br>F1: General Help<br>F2: Previous Values<br>F3: Optimized Defaults<br>F4: Save & Exit<br>ESC: Exit |

### Serial Port

Enables or disables the serial port.

### **Parallel Port Configuration**

Advanced

This section is used to configure the parallel port.

| Version 2.17.1255. Copyright (C) 2016 American Megatr | ends, Inc. |
|-------------------------------------------------------|------------|
|                                                       |            |

### Parallel Port

Enables or disables the parallel port.

### **Change Settings**

Selects an optimal setting for the Super IO device.

### Device Mode

Configures the operating mode of the parallel port. The options are Standard Parallel Port Mode, EPP Mode, ECP Mode, EPP Mode & ECP Mode.

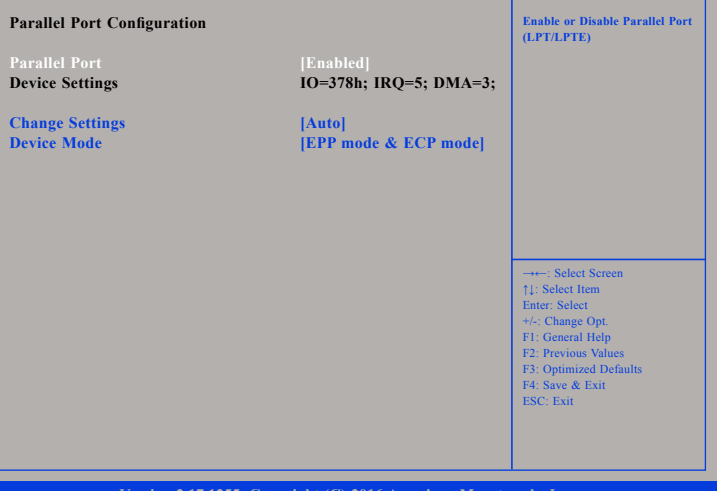

Aptio Setup Utility - Copyright (C) 2016 American Megatrends, Inc.

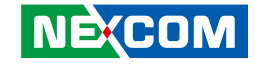

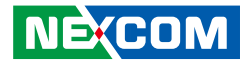

### Hardware Monitor

This section is used to monitor hardware status such as temperature, fan speed and voltages.

| Aptio Setup Utility                                                                                        | y - Copyright (C) 2016 America                                                                   | n Megatrends, Inc.                                                                                                    |
|----------------------------------------------------------------------------------------------------|--------------------------------------------------------------------------------------------------|----------------------------------------------------------------------------------------------------|
| Advanced                                                                                                   |                                                                                                  |                                                                                                    |
| Pc Health Status                                                                                           |                                                                                                  |                                                                                                    |
| System Temperature<br>CPU Temperature<br>CPU Fan Speed<br>SYS Fan Speed<br>CPU:Vcore<br>+3V<br>+12V<br>+5V | : +31 C<br>: +38 C<br>: N/A<br>: 4299 RPM<br>: +1.080<br>: +3.363 V<br>: +11.880 V<br>: +5.070 V | →→-: Select Screen<br>↑j: Select Item<br>Entre: Select<br>+/: Change Opt<br>F1: General Help<br>F2: Previous Values<br>F3: Optimized Defaults<br>F4: Save & Exit<br>ESC: Exit |
| Version 2.17.125                                                                                           | 55. Copyright (C) 2016 American                                                                  | Megatrends, Inc.                                                                                                    |

#### System Temperature

Detects and displays the current system temperature.

### **CPU** Temperature

Detects and displays the current CPU temperature.

### **CPU Fan Speed**

Detects and displays the current CPU fan speed.

#### **SYS** Fan Speed

Detects and displays the current system fan speed.

#### CPU:Vcore

Detects and displays the Vcore CPU voltage.

## +3V

Detects and displays 3.3V voltage.

### +12V

Detects and displays 12V voltage.

### +5V

Detects and displays 5V voltage.

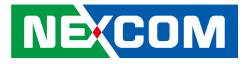

### **CPU Configuration**

This section is used to configure the CPU.

| Advanced                                                                                                    |                                                                                                    |                                                                                                    |  |
|----------------------------------------------------------------------------------------------------|----------------------------------------------------------------------------------------------------|----------------------------------------------------------------------------------------------------|--|
| Intel(R) Core(TM) i5-6500 CPU @<br>CPU Signature<br>Microcode Patch<br>Max CPU Speed<br>CPU Speed<br>Processor Cores<br>Hyper Threading Technology<br>Intel VT-x Technology<br>Intel VT-x Technology<br>Intel SMX Technology<br>64-bit<br>EIST Technology<br>CPU C3 state<br>CPU C4 state<br>CPU C5 state<br>CPU C5 state<br>CPU C5 state<br>CPU C4 state<br>CPU C4 state<br>CPU C4 state<br>CPU C5 state<br>CPU C5 state<br>CPU C5 state<br>CPU C5 state<br>CPU C4 state<br>CPU C5 state<br>CPU C5 state<br>CPU C5 state<br>CPU C5 state<br>CPU C5 state<br>CPU C5 state | 3.20GHz<br>506E3<br>6A<br>3200 MHz<br>3200 MHz<br>4<br>Not Supported<br>Supported<br>Supported<br>Supported<br>Supported<br>Supported<br>Supported<br>Supported<br>Supported<br>Supported<br>Not Supported<br>Not Supported<br>Not Supported<br>Not Supported | →: Select Screen     1): Select Item     Enter: Select     V: Change Opt.     F:: Ceneral Help     F2: Previous Values     F3: Optimized Defaults     F3: Sottimized Defaults     F3: Service Exit     ESC: Exit |  |

### **Active Processor Cores**

Select the number of cores to enable in each processor package.

### Intel<sup>®</sup> Virtualization Technology

When this field is set to Enabled, the VMM can utilize the additional hardware capabilities provided by Vanderpool Technology.

| Aptio Setup Utility - Co<br>Advanced                                                                                                    | legatrends, Inc.                                                                                                    |                                                                                                    |
|----------------------------------------------------------------------------------------------------|----------------------------------------------------------------------------------------------------|----------------------------------------------------------------------------------------------------|
| Processor Cores<br>Hyper Threading Technology<br>Intel VT-x Technology<br>Intel SMX Technology<br>64-bit<br>EIST Technology<br>CPU C3 state<br>CPU C6 state<br>CPU C6 state<br>CPU C7 state<br>CPU C8 state<br>CPU C8 state<br>CPU C9 state<br>CPU C10 state | 4<br>Not Supported<br>Supported<br>Supported<br>Supported<br>Supported<br>Supported<br>Supported<br>Supported<br>Not Supported<br>Not Supported | Select the number of cores to<br>enable in each processor package                                                                                                    |
| L1 Data Cache<br>L1 Code Cache<br>L2 Cache<br>L3 Cache<br>L4 Cache<br>L4 Cache<br>Active Processor Cores<br>Intel Virtualization Technology<br>Intel(R) SpeedStep(tm)<br>CPU C states                                                                        | 32 kB x 4<br>32 kB x 4<br>256 kB x 4<br>6 MB<br>Not Present<br>[All]<br>[Enabled]<br>[Disabled]<br>[Disabled]                                   | → Select Screen<br>1: Select Item<br>Entier, Select<br>+/- Change Opt,<br>F1: General Help<br>F2: Previous Values<br>F3: Optimized Defaults<br>F4: Save & Exit<br>ESC: Exit |

#### Version 2.17.1255. Copyright (C) 2016 American Megatrends, Inc.

#### EIST

Enables or disables Intel® SpeedStep.

### **CPU C States**

Enable CPU C States Support for power saving.

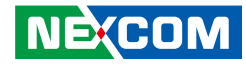

### **SATA** Configuration

This section is used to configure the SATA drives.

| Auvanceu                     |           |                               |
|------------------------------|-----------|-------------------------------|
| SATA Controller(s)           | [Enabled] | Enable or disable SATA Device |
| SATA Mode Selection          | [AHCI]    |                               |
| Software Feature Mask Conlig | uration   |                               |
| Serial ATA Port 0            | Empty     |                               |
| Software Preserve            | Unknown   |                               |
| Port 0                       | [Enabled] |                               |
| Serial ATA Port 1            | Empty     |                               |
| Software Preserve            | Unknown   |                               |
| Port 1                       | [Enabled] |                               |
| Serial ATA Port 2            | Empty     |                               |
| Software Preserve            | Unknown   |                               |
| Port 2                       | [Enabled] |                               |
| Serial ATA Port 3            | Empty     | →←: Select Screen             |
| Software Preserve            | Unknown   | 11: Select Item               |
| Port 3                       | [Enabled] | Enter: Select                 |
| Serial ATA Port 4            | Empty     | +/-: Change Opt.              |
| Software Preserve            | Unknown   | F1: General Help              |
| Port 4                       | [Enabled] | F2: Previous Values           |
| Serial ATA Port 5            | Empty     | F4: Save & Exit               |
| Software Preserve            | Unknown   | ESC: Exit                     |
| Port 5                       | [Enabled] |                               |

#### SATA Controller(s)

Enables or disables the SATA controller.

### SATA Mode Selection

Configures the SATA mode.

- RAID This option allows you to create RAID or Intel Matrix Storage configuration on Serial ATA devices
- AHCI This option configures the Serial ATA drives to use AHCI (Advanced Host Controller Interface). AHCI allows the storage driver to enable the advanced Serial ATA features which will increase storage performance.

### Port 0 to Port 5

Enables or disables SATA port 0 to port 5.

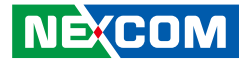

### Software Feature Mask Configuration

| Aptio Setup Utility - Copyright (C) 2016 American Megatrends, Inc. |                                                                                                    |  |
|--------------------------------------------------------------------|----------------------------------------------------------------------------------------------------|--|
|                                                                    |                                                                                                    |  |
| [Enabled]<br>[Enabled]<br>[Enabled]<br>[Enabled]                   |                                                                                                    |  |
|                                                                    | →→-: Select Screen<br>†1: Select Item<br>Enter. Select<br>+/-: Change Opt.<br>F1: General Help<br>F2: Previous Values<br>F3: Optimized Defaults<br>F4: Save & Exit<br>ESC: Exit |  |
|                                                                    | [Enabled]<br>[Enabled]<br>[Enabled]<br>[Enabled]                                                                                                    |  |

#### RAID0, RAID1, RAID10 and RAID5

Enables or disables RAID0, RAID1, RAID10 or RAID5 feature.

### **USB** Configuration

This section is used to configure the USB.

| Advanced                             |             |                                                                 |
|--------------------------------------|-------------|-----------------------------------------------------------------|
| USB Configuration                    |             | Enables Legacy USB support.<br>AUTO option disables legacy      |
| USB Module Version                   | 13          | support if no USB devices are<br>connected. DISABLE option will |
| USB Controllers:                     |             | keep USB devices available<br>only for EFI applications.        |
| 1 XHCI                               |             |                                                                 |
| USB Devices:<br>1 Drive, 2 Keyboards |             |                                                                 |
| Legacy USB Support                   |             |                                                                 |
| XHCI Hand-off                        | [Enabled]   |                                                                 |
| USB Mass Storage Driver Support      | [Enabled]   |                                                                 |
| Mass Storage Devices:                |             | →←: Select Screen                                               |
| JetFlashTranscend 16GB 1100          | [Auto]      | ↑↓: Select Item<br>Enter: Select                                |
|                                      | 1 · · · · · | +/-: Change Opt.                                                |
|                                      |             | F1: General Help                                                |
|                                      |             | F3: Optimized Defaults                                          |
|                                      |             | F4: Save & Exit                                                 |
|                                      |             | ESC: Exit                                                       |
|                                      |             |                                                                 |
|                                      |             |                                                                 |

#### Legacy USB Support

Enable Enables Legacy USB.

Auto Disables support for Legacy when no USB devices are connected. Disable Keeps USB devices available only for EFI applications.

#### **XHCI Hand-off**

This is a workaround for OSs that does not support XHCI hand-off. The XHCI ownership change should be claimed by the XHCI driver.

### USB Mass Storage Driver Support

Enables or disables USB mass storage driver support.

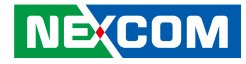

## Chipset

This section is used to configure the system based on the specific features of the chipset.

| Aptio Setup Utility - Copyright (C) 2016 American Megatrends, Inc. |                |              |               |            |                                                                                                    |
|--------------------------------------------------------------------|----------------|--------------|---------------|------------|----------------------------------------------------------------------------------------------------|
| Main                                                               | Advanced       | Chipset      | Security      | Boot       | Save & Exit                                                                                                    |
| > System Ag > PCH-IO C                                             | ent (SA) Confi | guration     |               |            | →+→: Select Screen<br>1: Select Item<br>Entr: Select<br>+/: Change Opt.<br>FI: General Help<br>F2: Previous Values<br>F3: Optimized Defaults<br>F4: Save & Extt<br>ESC: Exit |
|                                                                    | Version 2.1    | 7.1255. Conv | right (C) 201 | 6 American | Megatrends, Inc.                                                                                                    |

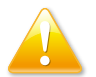

Setting incorrect field values may cause the system to malfunction.

### System Agent (SA) Configuration

| Aptio Setup Utility -                                                                                    | Aptio Setup Utility - Copyright (C) 2016 American Megatrends, Inc. |                                                                                                    |  |  |  |
|----------------------------------------------------------------------------------------------------|--------------------------------------------------------------------|----------------------------------------------------------------------------------------------------|--|--|--|
| Chipset                                                                                                  |                                                                    |                                                                                                    |  |  |  |
| System Agent Bridge Name<br>SA PCIe Code Version<br>VT-d                                                 | Skylake<br>1.8.0.0<br>Supported                                    |                                                                                                    |  |  |  |
| VT-d                                                                                                    |                                                                    |                                                                                                    |  |  |  |
| <ul> <li>Graphics Configuration</li> <li>PEG Port Configuration</li> <li>Memory Configuration</li> </ul> |                                                                    | →→→: Select Screen<br>↑: Select Item<br>Enter: Select<br>+/- Change Opt.<br>F1: General Help<br>F2: Previous Values<br>F3: Optimized Defaults<br>F4: Save & Exit<br>ESC: Exit |  |  |  |
| Version 2.17.1255.                                                                                       | Copyright (C) 2016 America                                         | n Megatrends, Inc.                                                                                                    |  |  |  |

### VT-d

Enables or disables VT-d function on MCH.

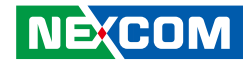

### **Graphics Configuration**

| Aptio Setup Utility - Copyright (C) 2016 American Megatrends, Inc.<br>Chipset                              |                                                |                                                                                                    |  |  |  |
|----------------------------------------------------------------------------------------------------|------------------------------------------------|----------------------------------------------------------------------------------------------------|--|--|--|
| Graphics Configuration<br>IGFX VBIOS Version                                                               | 1036                                           | Select which of IGFX/PEG/PCI<br>Graphics device should be<br>Primary Display Or select SG<br>for Switchable Gfx.                                                              |  |  |  |
| Primary Display<br>Primary PEG<br>Primary PCIE<br>Internal Graphics<br>DVMT Total Gfx Mem<br>• LCD Control | [Auto]<br>[Auto]<br>[Auto]<br>[Auto]<br>[256M] |                                                                                                    |  |  |  |
|                                                                                                    |                                                | →: Select Screen<br>14: Select Item<br>Enter: Select<br>+/-: Change Opt.<br>F1: General Help<br>F2: Previous Values<br>F3: Optimized Defaults<br>F4: Save & Exit<br>ESC: Exit |  |  |  |
| Version 2.17.1255                                                                                          | 5. Copyright (C) 2016 Americ                   | can Megatrends, Inc.                                                                                                    |  |  |  |

#### **Primary Display**

Select which of IGFX/PEG/PCI graphics device should be primary display or select SG for switchable GFx.

#### **Primary PEG**

Select which PEG device should be the primary PEG.

### **Primary PCIE**

Select which PCIE device should be the primary PCIE.

### **Internal Graphics**

Keep IGD enabled based on the setup options.

### **DVMT Total Gfx Mem**

Select DVMT 5.0 Total Graphic Memory size used by the Internal Graphics Device.

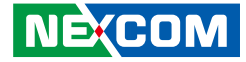

### **LCD** Control

| Aptio Setup Utility - Copyright (C) 2016 American Megatrends, Inc.<br>Chipset |                               |                                                                                                    |  |  |
|-------------------------------------------------------------------------------|-------------------------------|----------------------------------------------------------------------------------------------------|--|--|
| LCD Control<br>Primary IGFX Boot Display                                      | [VBIOS Default]               | Select the Video Device which<br>will be activated during POST.<br>This has no effect if external<br>graphics present. Secondary boot<br>display selection will appear<br>based on your selection.<br>VGA modes will be supported<br>only on primary display |  |  |
|                                                                               |                               | →→-: Select Screen<br>1): Select Item<br>Ente: Select<br>+/: Change Opt<br>F1: General Help<br>F2: Previous Values<br>F3: Optimized Defaults<br>F4: Save & Exit<br>ESC: Exit                                                                                 |  |  |
| Version 2.17.1255. C                                                          | Copyright (C) 2016 American M | legatrends, Inc.                                                                                                    |  |  |

### **Primary IGFX Boot Display**

Selects the video device which will be activated during POST. This has no effect if external graphics is present. Secondary boot display selection will appear based on your selection. VGA modes will be supported only on primary display

### **PEG Port Configuration**

| Aptio Setup Utility - Copyright (C) 2016 American Megatrends, Inc. |                                   |                                                                                                    |  |  |  |
|--------------------------------------------------------------------|-----------------------------------|----------------------------------------------------------------------------------------------------|--|--|--|
| Ch                                                                 | ipset                             |                                                                                                    |  |  |  |
| PEG Port Configuration                                             |                                   |                                                                                                    |  |  |  |
| PEG 0:1:0<br>Enable Root Port<br>Max Link Speed                    | Not Present<br>[Enable]<br>[Auto] | -++-: Select Screen<br>11: Select Item<br>Ente: Select<br>+/- Change Opt<br>F1: General Help<br>F2: Previous Values<br>F3: Optimized Defaults<br>F4: Save & Exit<br>ESC: Exit |  |  |  |
| Version 2.17.125                                                   | 5. Copyright (C) 2016 American    | Megatrends, Inc.                                                                                                    |  |  |  |

#### Enable Root Port

Enables or disables the root port.

### Max Link Speed

Select the maximum link speed of the PEG device.

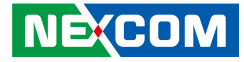

### **Memory Configuration**

Detects and displays information on the memory installed in the system.

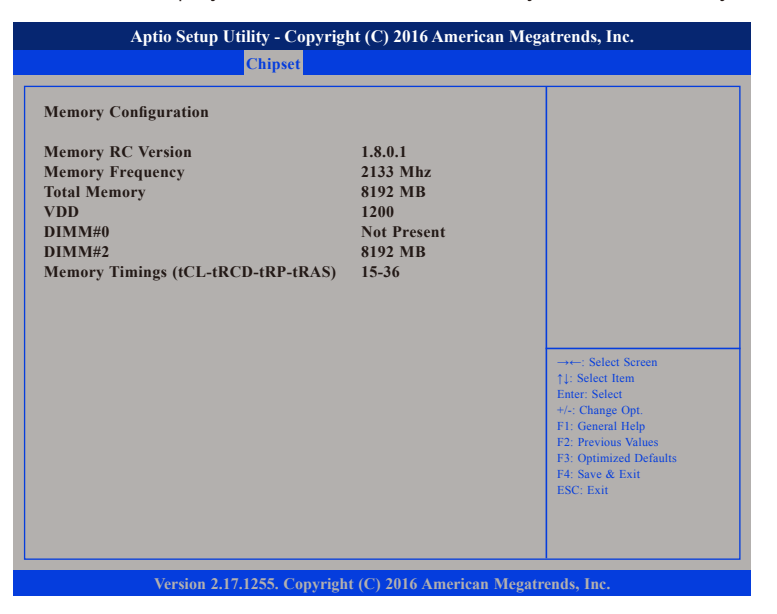

### **PCH-IO Configuration**

| Intel PCH RC Version<br>Intel PCH SKU Name<br>Intel PCH Rev ID<br>• BIOS Security Configuration | 1.8.0.0<br>PCH-H Desktop Q170 SKU<br>31/D1 | BIOS Security Configuration<br>settings.                                                                                                    |
|-------------------------------------------------------------------------------------------------|--------------------------------------------|----------------------------------------------------------------------------------------------------|
| PCH LAN Controller<br>Restore on AC power loss                                                  | [Enabled]<br>[Last State]                  |                                                                                                    |
|                                                                                                 |                                            | →→-: Select Screen<br>1): Select Item<br>Enter: Select<br>+/: Change Opt.<br>F1: General Help<br>F2: Previous Values<br>F3: Optimized Defaults<br>F4: Save & Exit<br>ESC: Exit |

### **PCH LAN Controller**

Enables or disables onboard NIC.

### **Restore on AC Power Loss**

Select AC power state when power is re-applied after a power failure.

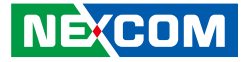

### **BIOS Security Configuration**

| Aptio Setup Utility - Copyright (C) 2016 American Megatrends, Inc. |                                  |                                               |  |  |  |
|--------------------------------------------------------------------|----------------------------------|-----------------------------------------------|--|--|--|
|                                                                    | Chipset                          |                                               |  |  |  |
| BIOS Security Configuratio                                         | BIOS Security Configuration      |                                               |  |  |  |
| RTC Lock                                                           |                                  | 128-byte bank of RTC RAM<br>lockdown.         |  |  |  |
|                                                                    |                                  |                                               |  |  |  |
|                                                                    |                                  |                                               |  |  |  |
|                                                                    |                                  |                                               |  |  |  |
|                                                                    |                                  |                                               |  |  |  |
|                                                                    |                                  | →←: Select Screen<br>↑↓: Select Item          |  |  |  |
|                                                                    |                                  | +/-: Change Opt.<br>F1: General Help          |  |  |  |
|                                                                    |                                  | F2: Previous Values<br>F3: Optimized Defaults |  |  |  |
|                                                                    |                                  | F4: Save & Exit<br>ESC: Exit                  |  |  |  |
|                                                                    |                                  |                                               |  |  |  |
| Version 2.17.                                                      | 1255. Copyright (C) 2016 America | n Megatrends, Inc.                            |  |  |  |

### **RTC Lock**

Enables or disables bytes 38h-3Fh in the upper and lower 128-byte bank of RTC RAM lockdown.

### **HD Audio Configuration**

| Aptio Setup Utility - Copyright (C) 2016 American Megatrends, Inc. |                                 |                                                                                                    |  |  |  |
|--------------------------------------------------------------------|---------------------------------|----------------------------------------------------------------------------------------------------|--|--|--|
|                                                                    | Chipset                         |                                                                                                    |  |  |  |
| HD Audio Configuration<br>HD Audio                                 | [Auto]                          | Control Detection of the HD<br>audio device.<br>Disabled = Azalia will be<br>unconditionally disabled<br>Enobled = Azalia will be |  |  |  |
|                                                                    |                                 | unconditionally Enabled<br>Auto = Azalia will be enabled<br>if present, disabled otherwise.                                       |  |  |  |
|                                                                    |                                 |                                                                                                    |  |  |  |
|                                                                    |                                 | →+-: Select Screen<br>1: Select Item<br>Enter: Select<br>+/-: Change Opt.<br>F1: General Help<br>F2: Previous Values              |  |  |  |
|                                                                    |                                 | F3. Optimized Defaults<br>F4. Save & Exit<br>ESC: Exit                                                                            |  |  |  |
| Version 2.17.1                                                     | 255. Copyright (C) 2016 America | in Megatrends, Inc.                                                                                                    |  |  |  |

### HD Audio

Control detection of the HD audio device.

| Disabled | HD audio will be unconditionally disabled.               |
|----------|----------------------------------------------------------|
| Enabled  | HD audio will be unconditionally enabled.                |
| Auto     | HD audio will be enabled if present, disabled otherwise. |

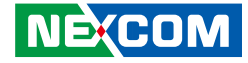

## Security

| Aptio Se                                                                                                    | Aptio Setup Utility - Copyright (C) 2016 American Megatrends, Inc.                                                                                                    |                 |              |        |                                                                                                    |  |  |  |
|----------------------------------------------------------------------------------------------------|----------------------------------------------------------------------------------------------------|-----------------|--------------|--------|----------------------------------------------------------------------------------------------------|--|--|--|
| Main Advan                                                                                                    | ced Chipset                                                                                                    | Security        | Boot         | Sav    | e & Exit                                                                                                    |  |  |  |
| Password Descriptio                                                                                                    | n<br>strator's passwo                                                                                                    | rd is set,      |              |        | Set Administrator Password                                                                                                    |  |  |  |
| then this only limits<br>only asked for when<br>If ONLY the User's<br>is a power on passwe<br>boot or enter Setup.<br>have Administrator<br>The password length | then this only limits actors password is set;<br>then this only limits access to Setup and is<br>only asked for when entering Setup.<br>If ONLY the User's password is set, then this<br>is a power on password and must be entered to<br>boot or enter Setup. In Setup the User Will<br>have Administrator rights.<br>The password length must be |                 |              |        |                                                                                                    |  |  |  |
| in the following rang<br>Minimum length<br>Maximum length<br>Administrator Passw<br>User Password                                                               | vord                                                                                                    | 3<br>20         |              |        | →→-: Select Screen<br>1]: Select Item<br>Enter: Select<br>+/-: Change Opt.<br>F1: General Help<br>F2: Previous Values<br>F3: Optimized Defaults<br>F4: Save & Exit<br>ESC: Exit |  |  |  |
| Versi                                                                                                    | on 2.17.1255. Cop                                                                                                    | yright (C) 2010 | 5 American I | Megatr | ends, Inc.                                                                                                    |  |  |  |

### Administrator Password

Select this to reconfigure the administrator's password.

### User Password

Select this to reconfigure the user's password.

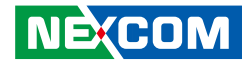

## Boot

This section is used to configure the boot features.

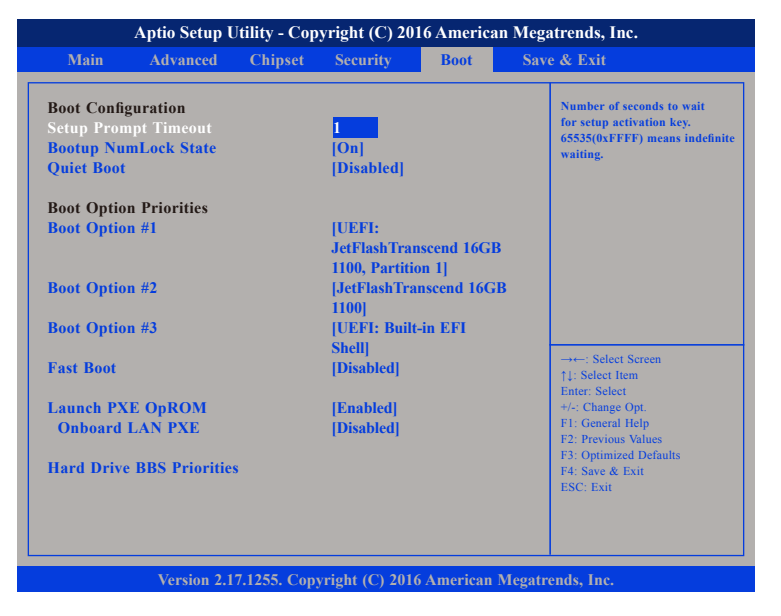

#### **Setup Prompt Timeout**

Selects the number of seconds to wait for the setup activation key. 65535(0xFFFF) denotes indefinite waiting.

### Bootup NumLock State

This allows you to determine the default state of the numeric keypad. By default, the system boots up with NumLock on wherein the function of the numeric keypad is the number keys. When set to Off, the function of the numeric keypad is the arrow keys

### Quiet Boot

| Enabled  | Displays OEM logo instead of the POST messages. |
|----------|-------------------------------------------------|
| Disabled | Displays normal POST messages.                  |

#### **Boot Option Priorities**

Adjust the boot sequence of the system. Boot Option #1 is the first boot device that the system will boot from, next will be #2 and so forth.

### Fast Boot

Enables or disables boot with initialization of a minimal set of devices required to launch active boot option. Has no effect for BBS boot options.

#### Launch PXE OpROM Policy

Controls the execution of UEFI and legacy PXE OpROM.

### **Onboard LAN PXE**

Enables or disables onboard LAN PXE ROM.

### Hard Drive BBS Priorities

Use the Hard Disk Drive BBS priorities options to set the order of the devices in this group.

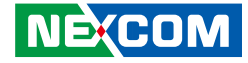

## Save & Exit

| Aptio Setup Utility - Copyright (C) 2016 American Megatrends, Inc. |                                                                                 |                                   |                         |            |         |                                                                                                    |
|--------------------------------------------------------------------|---------------------------------------------------------------------------------|-----------------------------------|-------------------------|------------|---------|----------------------------------------------------------------------------------------------------|
| Main                                                               | Advanced                                                                        | Chipset                           | Security                | Boot       | Save    | & Exit                                                                                                    |
| Save Chan<br>Discard C                                             | ges and Reset<br>hanges and Re                                                  | set                               |                         |            |         | Reset the system after saving the changes.                                                                                                    |
|                                                                    |                                                                                 |                                   |                         |            |         |                                                                                                    |
| Boot Over<br>UEFI: Bui<br>UEFI: Jet<br>JetFlashTi<br>Launch E      | ride<br>ilt-in EFI Shell<br>FlashTransceno<br>ranscend 16GB<br>FI Shell from fi | l 16GB 110<br>1100<br>lesystem do | 0, Partition 1<br>evice |            |         |                                                                                                    |
|                                                                    |                                                                                 |                                   |                         |            |         | → Select Screen<br>11: Select Hem<br>Enter: Select<br>+/- Change Opt<br>F1: General Help<br>F2: Previou Values<br>F3: Optimized Defaults<br>F4: Save & Exit<br>ESC: Exit |
|                                                                    |                                                                                 |                                   |                         |            |         |                                                                                                    |
|                                                                    | Version 2.1                                                                     | 7.1255. Cop                       | yright (C) 201          | 6 American | Megatre | ends, Inc.                                                                                                    |

#### Save Changes and Reset

To save the changes and reset, select this field then press <Enter>. A dialog box will appear. Confirm by selecting Yes.

### **Discard Changes and Reset**

To exit the Setup utility and reboot the system without saving the changes, select this field then press <Enter>. You may be prompted to confirm again before exiting.

#### **Restore Defaults**

To restore the BIOS to default settings, select this field then press <Enter>. A dialog box will appear. Confirm by selecting Yes.